# NMT 流速换算表(Jcal) V3.2 版教程

欢迎使用NMT流速换算表(Jcal) V3.2 版,如果您在数据换算过程中有任何问题,可以登录旭月(北京) 科技有限公司网站(xuyue.net),利用在线客服,或进入NMT论坛进行发帖提问和讨论,我们会尽快回复 您提出的问题,谢谢!

 首先登录旭月(北京)科技有限公司网站(<u>xuyue.net</u>),点击左上方"快速导航"下的"常用文件下载—测试服务",之后 点击"NMT流速换算表(Jcal) V3.2"下载流速换算表,同时可以下载"NMT流速换算表(Jcal) V3.2 教程",进行相关换算的 学习,如图1。下载前会员请先登录,否则无法进行文件下载;如您第一次进行下载,请先注册成为会员,注册成功后 才能下载相关文件,可以使用"NMT论坛"会员名进行登录。

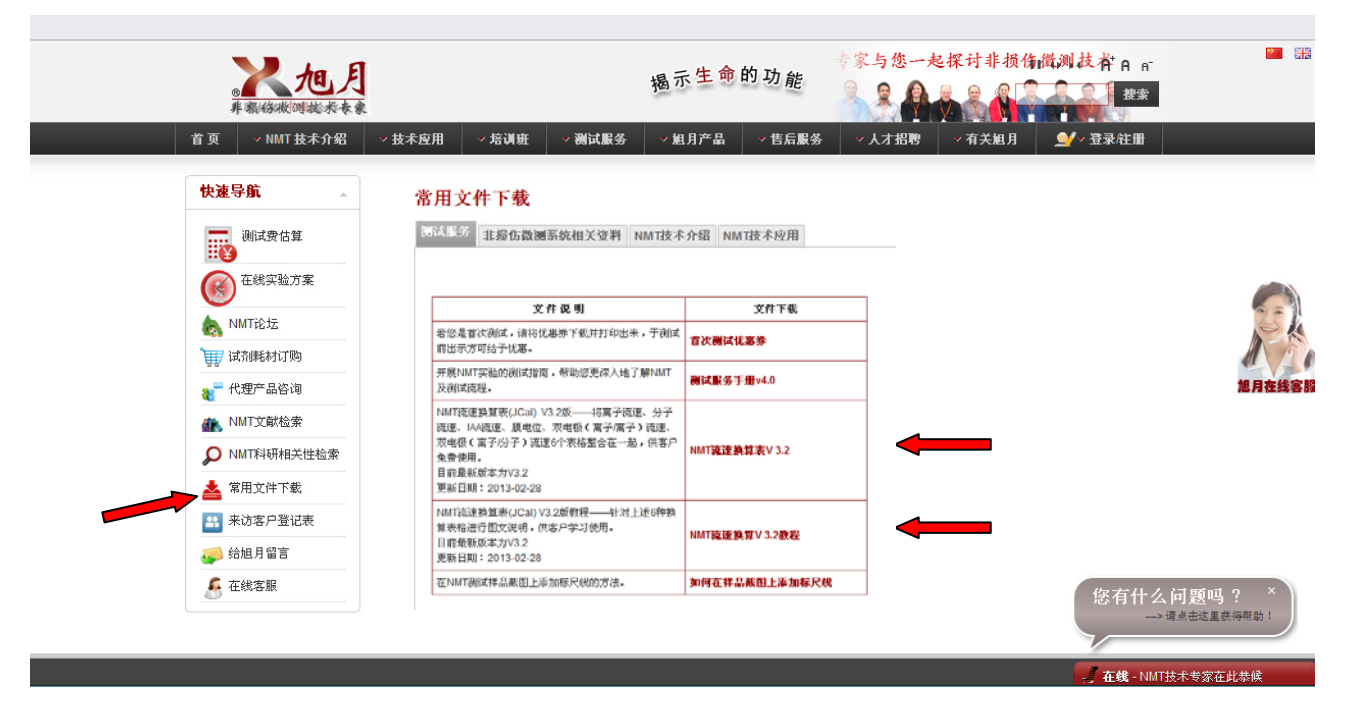

图 1 NMT 流速换算表及教程下载位置图

#### 2. NMT 流速换算表(Jcal) V3.2 版简介

打开NMT流速换算表(Jcal) V3.2 版,从目录中可以选择您需要计算的流速类型,如离子流速、分子流速等,目前提供6 个类型的流速换算表,还有其它相关服务的介绍,您可以点击详情进行了解,后续我们会随时更新相关表格及其它信息,请 随时关注旭月(北京)科技有限公司网站(<u>xuyue.net</u>)。

下面就依次介绍各流速换算表的使用方法:

1) 离子流速换算表

进入离子流速换算表后,查看可以选择的下拉菜单或需要直接输入的单元格,如下图2红色指示处。测量离子:从下拉菜单中选择测定的离子种类; 电极移动距离:从下拉菜单中选择测定时电极往复运动的距离 dr; 斜率值、截距值:分别从原始数据 excel 表格中找到,并直接输入或拷贝粘贴; V0、dV:分别从原始数据 excel 表格中找到,并直接输入或拷贝粘贴;

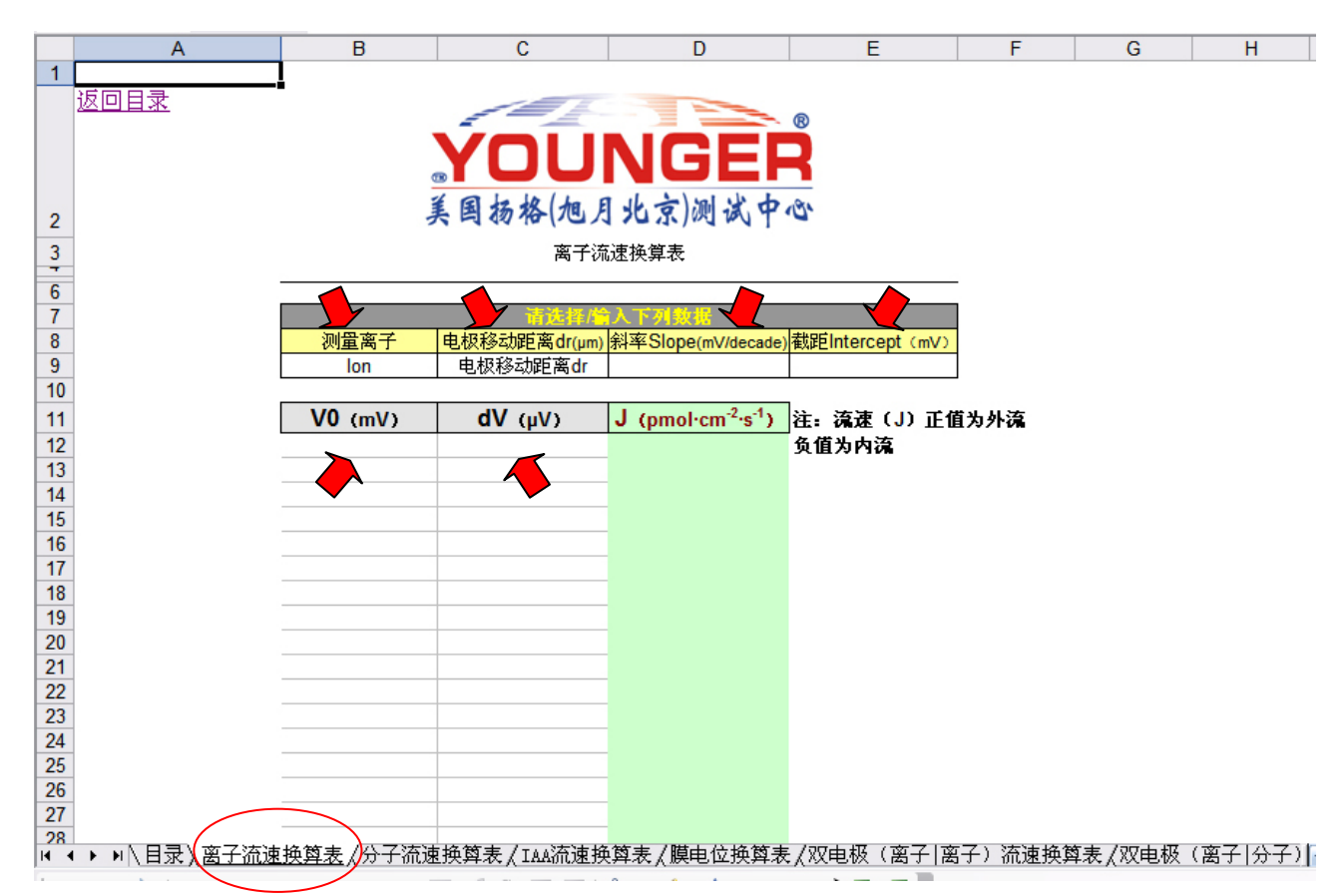

图 2 离子流速换算表

需要选择及输入的数值可以参照图 3 中红色箭头及标注内容,填写到离子流速换算表的相应位置。

| G      |     | Н                     | I        |         |      |          | L          | M          |            | N         | 0         | Τ   | Р         | Q         | R           | S              |                 | -           |            | V    |
|--------|-----|-----------------------|----------|---------|------|----------|------------|------------|------------|-----------|-----------|-----|-----------|-----------|-------------|----------------|-----------------|-------------|------------|------|
|        | 0   | ζ+                    |          | - 测5    | 言言   | 哥子       |            |            |            |           |           |     |           |           |             |                |                 | 斜率值         | 截距值        |      |
| ProbeW | 2   | K-30I on              | Conc1    |         |      | · · ·    | Vconc1     | Vconc2     |            | Vconc3    | Use3      | 2   | sampPeric | LoGainAD  | (HiGainAD)  | DAChan         |                 | · · · · —   |            | pept |
|        | 0   | K-30Ion               | 0.5      | 0       | . 05 | 0.1      | -36, 7409  | -97, 281   | 189        | -71.0159  | 1         | L   | 3         | 1         | 1           |                | 0               | 58, 51409   | 6 -17.5936 |      |
| ProbeW | I   | .ortr                 | LogEntry | Text    |      |          |            |            |            |           |           |     |           |           |             |                |                 |             |            |      |
|        | 0 I | log <mark>n</mark> tr | Ck-L-1   |         |      |          |            |            |            |           |           |     |           |           |             |                |                 |             |            |      |
|        |     |                       |          |         |      |          |            |            |            |           |           |     |           |           |             |                |                 | -           | <b>-</b>   |      |
| Probe  | 申   | 1极移                   | 动距离      | dr -    |      |          |            |            |            |           |           |     |           |           |             |                |                 |             |            |      |
|        |     |                       | /•· =· • | 2       | ages | \image35 | 04.bmp [10 | OX:XY(1.26 | 64,        | -1.2248), | XYZ(1.000 | 00  | ),1.0000, | 1.0000),1 | TT (-0.8224 | ,0.0000),      | defXi           | 7(640,480,1 | .0000)]    |      |
| ProbeW | 2   | X-301on               | Kotation | Tilt    |      | PathReps | DAOup      | DAOAD      |            | DA1up     | DA1AD     | E   | BathBefor | BathAfte  | rBathWait   | BathAvg        |                 |             |            |      |
| ProbeW | 2   | K-30Ion               | Rotation | Tilt    |      | PathReps | DA0up      | DAOAD      |            | DA1up     | DA1AD     | E   | BathBefor | BathAfte: | rBathWait   | BathAvg        |                 | #           | PointName  | dX   |
|        | 0 2 | K-30Ion               | -20      | 1       | 0    | 1        | yes        |            | 1          | no        | 3         | 3 E | Before    | None      | 1           |                | 0.5             |             | 1 Origin   |      |
| -      | 0 2 | K-30Ion               | -20      |         | 0    | 1        | yes        |            | 1          | no        | 3         | B E | Before    | None      | 1           |                | 0.5             |             | 2 X        | 2    |
| -      | 0 2 | K-30Ion               | -20      |         | 0    | 1        | yes        |            | 1          | no        | 3         | B E | Before    | None      | 1           |                | 0.5             |             |            |      |
| ProbeW | 2   | K-30Ion               | Rotation | Tilt    | _    | PathReps | DA0up      | DAOAD      |            | DAlup     | DA1AD     | E   | BathBefor | BathAfte: | rBathWait   | BathAvg        |                 |             |            |      |
| ProbeW | 2   | K-30Ion               | Rotation | Tilt    |      | PathReps | DA0up      | DvovD      |            | DA1       | DA1AD     | E   | BathBefor | BathAfte: | rBathWait   | D-+1- A        |                 |             | PointName  | dX   |
|        | 0 2 | K-30Ion               | 10       | 1       | 0    | 1        | yes        | - V0 (r    | nV         | ) —       | 3         | 3 E | Before    | None      |             | dV ()          | u V)            |             | l Origin   |      |
|        | 0 2 | K-30Ion               | 10       |         | 0    | 1        | yes 🖊      |            |            | í —       | 3         | 3 E | Before    | None      |             | - <b>u</b> , , |                 |             | 2 X        | :    |
|        | 0 2 | K-30Ion               | 10       |         | 0    | 1        | yes 🗡      |            | -          | 110       | 3         | 3 E | Before    | None      | 71          |                |                 |             |            |      |
| ProbeW | 2   | K-30Gra               | DAO(V)   | DA1 (V) | 1    | nKeps    | nPoints    | Origin(1)  | mV         | X(1)mV    | RefOrigi  | rŀ  | RefX(1)mV | numKeps   | numdV       | Origin-X       | (1)uV           | AvgOrigin-  | XuV        |      |
|        | 02  | K-30Gra               | -0.71625 |         | 0    | 1        | 2          | -72.3      | 412        | -72.3418  | 0         | 1   | 0         | 1         | . 1         | 0.6            | 10352           | 0.61035     | 2          |      |
| -      | 02  | K-30Gra               | -0.71747 |         | 0    | 1        | 2          | -72.4      | 644        | -72.4648  | 0         | 1   | 0         | 1         | 1           | 0.3            | 05176           | 0.30517     | 6          |      |
| -      | 02  | K-3UGra               | -0.71838 |         | 0    | 1        | 2          | -72.5      | 571        | -72.5575  | L L       | 1   | 0         | 1         | 1           | 0.4            | 57764           | 0.45776     | 4          |      |
|        | 02  | K-3UGra               | -0.71945 |         | 0    | 1        | 2          | -72.6      | 651<br>000 | -72.6657  | l         | 1   | 0         | 1         | 1           | 0.6            | 10352           | 0.61035     | 2          |      |
|        | 02  | K-3UGra               | -0.72067 |         | 0    | 1        | 2          | -72.7      | 882<br>656 | -72,7887  | L C       |     | 0         | 1         | 1           | 0.4            | 57764<br>051.56 | 0.45776     | 4          |      |
| -      | 02  | K-SUGra               | -0.72144 |         | 0    | 1        | 2          | -72.8      | 000        | -12.8659  |           |     | 0         | 1         | 1           | 0.3            | 05116           | 0.30517     | 0          |      |
|        | 02  | x-306ra               | -0.72281 |         | 0    | 1        | 2          | -73.0      | 042<br>650 | 72.0642   |           | 4   | 0         | 1         | . 1         | 0.0            | 05170           | 0.20517     | 0<br>c     |      |
|        |     | x-306ra               | -0.72342 | -       | 0    | 1        | 2          | -73.0      | 009        | -13.0663  |           | 4   | 0         | 1         | 1           | 0.3            | 10250           | 0.30517     | 0          |      |
|        | 00  | x-suGra               | -0.72464 |         | U    |          | 2          | -73.1      | 886        | -13.1892  | l (       | 1   | U         | 1         | 1           | 0.6            | 10352           | 0.61035     | 2          |      |

图 3 离子测试原始数据表格

填写完毕后,离子流速就可以直接计算并显示在换算表格内,如需编辑流速数据,请拷贝到其它表格上进行操作,见 图 4。

|    | Α           | В                      | С              | D                                         | E                     | F                                     | G      | Н                         | I       |
|----|-------------|------------------------|----------------|-------------------------------------------|-----------------------|---------------------------------------|--------|---------------------------|---------|
| 1  |             |                        |                |                                           |                       |                                       |        |                           |         |
|    | <u>返回目录</u> |                        |                |                                           |                       |                                       |        |                           |         |
|    |             |                        |                |                                           | ®                     |                                       |        |                           |         |
|    |             |                        | vnii           | NICE                                      |                       |                                       |        |                           |         |
|    |             | œ                      |                |                                           |                       |                                       |        |                           |         |
|    |             |                        | 美国拉根 (加)       | 北方制港中                                     | 19th                  |                                       |        |                           |         |
| 2  |             | 3                      | 日初谷()四八        | T Der Del 18 T                            |                       |                                       |        |                           |         |
| 3  |             |                        | 离子流            | 速换算表                                      |                       |                                       |        |                           |         |
| -  |             |                        |                |                                           |                       | -                                     |        |                           |         |
| 6  |             |                        |                | 3                                         |                       |                                       |        |                           |         |
|    |             | ्राज्य क्रि. संग्र. पर |                | 人下列双張                                     |                       | -                                     |        |                           |         |
| ŏ  |             |                        | 电极移动距离df(µm)   | 科率Slope(mV/decade)                        | 截距Intercept (mV)      | -                                     |        |                           |         |
| 9  |             | K+                     | 30             | 58.514096                                 | -17.5936              | ]                                     |        |                           |         |
| 10 |             | 10                     |                |                                           | l                     |                                       |        |                           |         |
| 11 |             | V0 (mV)                | <b>dV</b> (μV) | J (pmol·cm <sup>*</sup> ·s <sup>+</sup> ) | 注: 流速 (J) 正1          | 直为外流                                  |        |                           |         |
| 12 |             | -72.3412               | 0.610352       | 25.99763988                               | 负值为内流                 |                                       |        |                           |         |
| 13 |             | -72.4644               | 0.305176       | 12.93606466                               | 古                     |                                       |        |                           |         |
| 14 |             | -72.5571               | 0.457764       | 19.33336012                               | 브                     |                                       |        |                           |         |
| 15 |             | -72.6651               | 0.610352       | 25.66838268                               | 接                     |                                       |        |                           |         |
| 16 |             | -72.7882               | 0.457764       | 19.15833949                               |                       |                                       |        |                           |         |
| 17 |             | -72.8656               | 0.305176       | 12.73343894                               | ~ 得                   |                                       |        |                           |         |
| 18 |             | -73.0042               | 0              | 0                                         | Tu                    |                                       |        |                           |         |
| 19 |             | -73.0659               | 0.305176       | 12.63346855                               | ▶ 到                   |                                       |        |                           |         |
| 20 |             | -73.1886               | 0.610352       | 25.14501755                               | 运                     |                                       |        |                           |         |
| 21 |             |                        |                |                                           | UL                    |                                       |        |                           |         |
| 22 |             |                        |                |                                           | 速                     |                                       |        |                           |         |
| 23 |             |                        |                |                                           |                       |                                       |        |                           |         |
| 24 |             |                        |                |                                           | 数                     |                                       |        |                           |         |
| 25 |             |                        |                |                                           | 10-1                  |                                       |        |                           |         |
| 26 |             |                        |                |                                           | 括                     |                                       |        |                           |         |
| 27 |             |                        |                |                                           |                       |                                       |        |                           |         |
| 28 | ▶ ▶         | - 小子流速拖茵夷              | ⊱/тぃ流速拖筋麦/     | 博由位塩箇麦 / 双由                               | 1极(蛮子 蛮子) ※           | ~~~~~~~~~~~~~~~~~~~~~~~~~~~~~~~~~~~~~ | ∇由极(蛮子 | (分子) 流速撤                  | 11111月1 |
|    |             | A D J DICEDERA         |                | K-CHIXA4 (ME                              | 50 / (140) (140) / 1) | ᆒᇨᆋᅸᆇᆓᄱᆇᆺᄮ                            |        | 75 5 7 100£1 <del>7</del> | (++1)./ |

图 4 离子流速换算时的表格

2) 分子流速换算方法

进入分子流速换算表后,查看可以选择的下拉菜单或需要直接输入的单元格,如下图5红色指示处。测量分子:从下拉菜单中选择测定的分子种类; 电极移动距离:从下拉菜单中选择测定时电极往复运动的距离 dr; 斜率值:从原始数据 excel 表格中找到,并直接输入或拷贝粘贴;

ΔI (fA): 从原始数据 excel 表格中找到,并直接输入或拷贝粘贴;

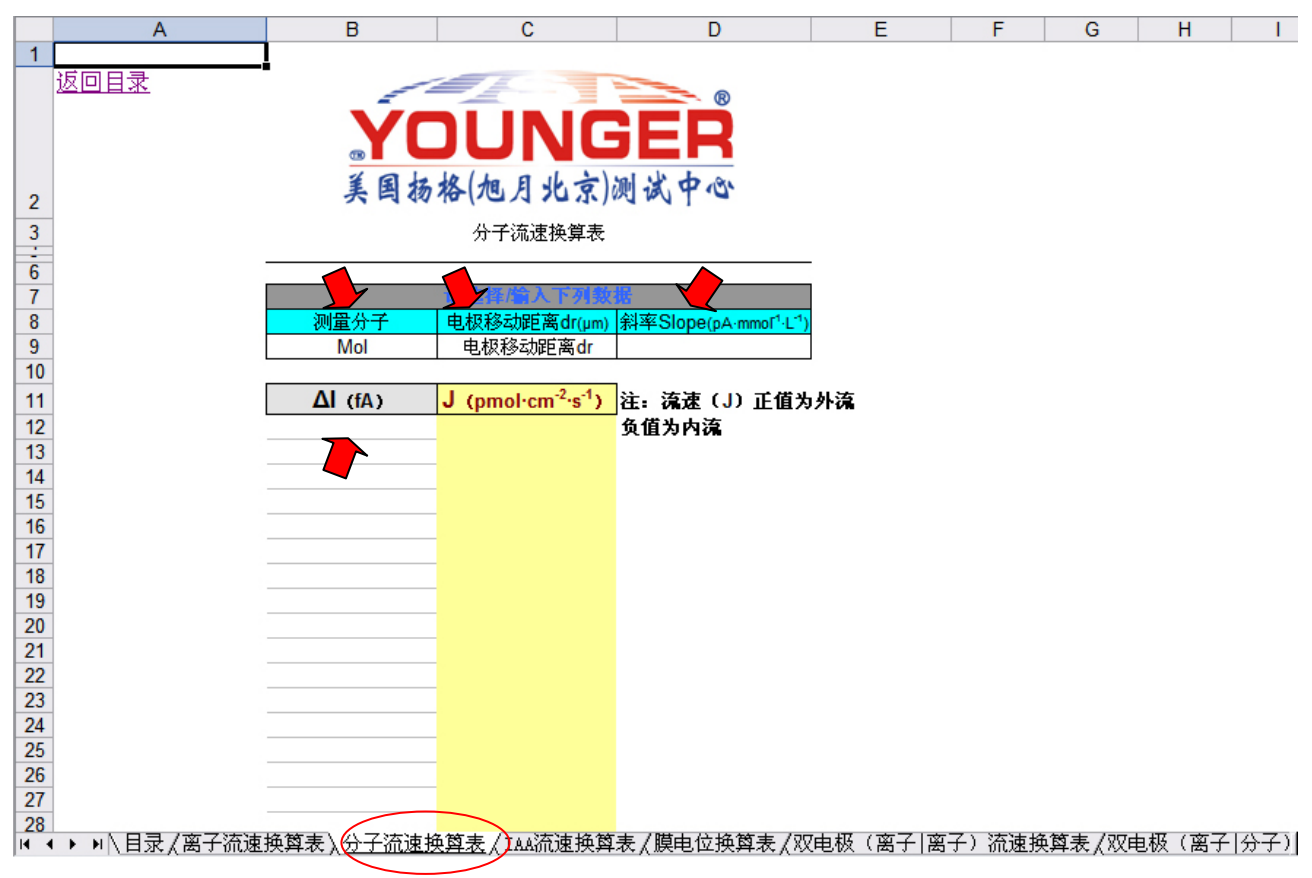

## 图 5 分子流速换算表

需要选择及输入的数值可以参照图 6 中红色箭头及标注内容,填写到分子流速换算表的相应位置

| H                        | 1        |            |                      | L         | M          | N          | 0         | Р         | Q         | R         | S               | T              | U       |
|--------------------------|----------|------------|----------------------|-----------|------------|------------|-----------|-----------|-----------|-----------|-----------------|----------------|---------|
| LogEntry                 | LogEntr  | 调查八        | 7.                   |           |            |            |           |           |           |           |                 |                |         |
| LogEntry                 | 02       | 侧走刀        | 1                    |           |            |            |           |           |           |           |                 |                |         |
| Ploar-X-30IonCalibration | Con C    |            |                      | Vconc1    | Vconc2     | Vconc3     | Use3      | sampPeri  | LoGainAD  | HiGainAD  | DAChan          | NernstSlope    | NernstI |
| Ploar-X-30Ion hration    | 0        | 0.2625     | 10                   | -173.474  | 4 -1155.16 | 5 -264.197 | (         | 3         | 1         | 0         | 7               | -3739. 757719  | -173.4  |
| Ploar-X-30Ions Rules     | Rotation | Tilt       | PathReps             | DA0up     | DAOAD      | DA1up      | DA1AD     | BathBefo  | BathAfte: | BathWait  | BathAvg         | ~              |         |
| Ploar-X-30IonSambRules   | Rotation | Tilt       | PathReps             | DA0up     | DAOAD      | DA1up      | DA1AD     | BathBefo  | BathAfte  | BathWait  | BathAvg         | #              | ntNa    |
| Ploar->                  | 0        | 0          | 1                    | yes       | 1          | no         | 3         | Before    | None      | 1.5       | 0.5             | 斜率值            | gin     |
| Ploar-> 电极移动距离。          | r 0      | 0          | 1                    | yes       | 1          | no         | 3         | Before    | None      | 1.5       | 0.5             |                |         |
| Ploar->                  | 0        | 0          | 1                    | yes       | 1          | no         | 3         | Before    | None      | 1.5       | - 5             |                |         |
| LogEnti                  |          |            |                      |           |            |            |           |           |           |           |                 |                |         |
| DIBObs                   | Filename |            |                      |           |            |            |           |           |           |           | $\Delta I$ (fA) |                |         |
| DIBObs                   | c:\asetd | ata\images | <pre>s\image23</pre> | 04.bmp [3 | . 2X:XY(3. | 9133, -3.8 | 731),XYZ( | 1.0000,1. | 0000,1.00 | 00), TT 🅢 |                 | lefXY(640,480, | 1.0000) |
| Ploar-X-30Gradient       | DAO(V)   | DA1 (V)    | nReps                | nPoints   | Origin(1   | )X(1)mV    | RefOrigi  | rRefX(1)m | numReps   | numdV     | rigin-A(1)uv    | AvgOrigin-Xu   | V       |
| Ploar-X-30Gradient       | -1.08521 | 0          | 1                    | 2         | 2 -1094.25 | 5 -1105.51 |           | 0 0       | 1         |           | 11254.9         | 11254.9        |         |
| Ploar-X-30Gradient       | -1.08948 | 0          | 1                    | 2         | 2 -1097.92 | 2 -1108.25 | i (       | 0 0       | 1         | 1         | 10330.2         | 10330.2        |         |
| Ploar-X-30Gradient       | -1.09222 | 0          | 1                    | . 2       | 2 -1100.42 | 2 -1111.15 | . (       | 0 0       | 1         | 1         | 10736.1         | 10736.1        |         |
| Ploar-X-30Gradient       | -1.09558 | 0          | 1                    | 2         | 2 -1105.51 | -1116.03   | . (       | 0 0       | 1         | 1         | 10519.4         | 10519.4        |         |
| Ploar-X-30Gradient       | -1.10046 | 0          | 1                    | 2         | 2 -1109.69 | 9 -1120.41 |           | 0 0       | 1         | 1         | 10723.9         | 10723.9        |         |
| Ploar-X-30Gradient       | -1.10474 | 0          | 1                    | 2         | 2 -1113.69 | 9 -1125.69 |           | 0         | 1         | 1         | 11999.5         | 11999.5        |         |
| Ploar-X-30Gradient       | -1.10962 | 0          | 1                    | 2         | 2 -1117.94 | 4 -1129.01 | (         | 0 0       | 1         | 1         | 11071.8         | 11071.8        |         |
| Ploar-X-30Gradient       | -1.11298 | 0          | 1                    | 2         | 2 -1121.83 | 3 -1133.06 | . (       | 0 0       | 1         | 1         | 11233.5         | 11233.5        |         |
| Ploar-X-30Gradient       | -1.11603 | 0          | 1                    | 2         | 2 -1124.24 | 4 -1134.26 | (         | 0 0       | 1         | 1         | 10012.8         | 10012.8        |         |
| Ploar-X-30Gradient       | -1.11877 | 0          | 1                    | 2         | 2 -1126.38 | 3 -1136.78 |           | 0 0       | 1         | 1         | 10403.4         | 10403.4        |         |
| Ploar-X-30Gradient       | -1.12213 | 0          | 1                    | 2         | 2 -1131.2  | 2 -1143.36 |           | ) C       | 1         | 1         | 12167.4         | 12167.4        |         |
| Ploar-X-30Gradient       | -1.12671 | 0          | 1                    | 2         | 2 -1134.22 | 2 -1143.9  | (         | 0 0       | 1         | 1         | 9677.12         | 9677.12        |         |
| Ploar-X-30Gradient       | -1.12732 | 0          | 1                    | 2         | 2 -1138.07 | 7 -1147.01 |           | 0 0       | 1         | 1         | 8938.6          | 8938.6         |         |
| Ploar-X-30Gradient       | -1.13037 | 0          | 1                    | 2         | 2 -1139.93 | 3 -1151.69 | 0         | 0 0       | 1         | 1         | 11758.4         | 11758.4        |         |
| Ploar-X-30Gradient       | -1.13373 | 0          | 1                    | 2         | 2 -1142.61 | -1153.27   |           | 0 0       | 1         | 1         | 10659.8         | 10659.8        |         |
| Ploar-X-30Gradient       | -1.13678 | 0          | 1                    | 2         | 2 -1145.4  | 4 -1153.44 | 0         | ) C       | 1         | 1         | 8041.38         | 8041.38        |         |
| Ploar-X-30Gradient       | -1.13648 | 0          | 1                    | 2         | 2 -1145.14 | 4 -1155.23 | (         | 0 0       | 1         | 1         | 10095.2         | 10095.2        |         |
| Ploar-X-30Gradient       | -1.13953 | 0          | 1                    | 2         | 2 -1147.84 | 4 -1157.12 | : 0       | 0 0       | 1         | 1         | 9283.45         | 9283.45        |         |
|                          |          |            | P                    | 图6 分      | 子测试        | 原始数据       | 居表格       |           |           |           |                 |                |         |

填写完毕后,分子流速就可以直接计算并显示在换算表格内,如需编辑流速数据,请拷贝到其它表格上进行操作,见 图 7。

|    | A              | В                         | С                                           | D                              | E         | F        | G       | H     | 1   |
|----|----------------|---------------------------|---------------------------------------------|--------------------------------|-----------|----------|---------|-------|-----|
| 1  |                |                           |                                             |                                |           |          |         |       |     |
|    |                |                           |                                             | - ®                            |           |          |         |       |     |
|    |                |                           | זו וגוה                                     |                                |           |          |         |       |     |
|    |                |                           |                                             |                                |           |          |         |       |     |
|    |                | 美国扬                       | 格(旭月北京)                                     | 测试中心                           |           |          |         |       |     |
| 2  |                |                           | 八才法海拔御主                                     |                                |           |          |         |       |     |
| 3  |                |                           | 分寸沉迷侠异衣                                     |                                |           |          |         |       |     |
| 6  |                |                           |                                             |                                | _         |          |         |       |     |
| 7  |                |                           | 请选择/输入下列数                                   | 佐 (1) 大 (1)                    | _         |          |         |       |     |
| 8  |                | 川道分子                      | 电极移动距离dr(µm)                                | 斜率Slope(pA·mmol <sup>-</sup> L | <u>')</u> |          |         |       |     |
| 9  | l              | 02                        | 30                                          | -3739.757719                   |           |          |         |       |     |
| 11 |                | ΔI (fA)                   | J (pmol·cm <sup>-2</sup> ·s <sup>-1</sup> ) | 注。 流速 (」) 正值:                  | 为外流       |          |         |       |     |
| 12 | l              | 11254.9                   | -25,17970514                                | 负值为内流                          |           |          |         |       |     |
| 13 |                | 10330.2                   | -23.11094635                                |                                |           |          |         |       |     |
| 14 |                | 10736.1                   | -24.01903459                                | 直                              |           |          |         |       |     |
| 15 |                | 10519.4                   | -23.53422867                                | 按                              |           |          |         |       |     |
| 16 |                | 10723.9                   | -23.99174048                                | 按                              |           |          |         |       |     |
| 17 |                | 11999.5                   | -26.84554033                                | 得                              |           |          |         |       |     |
| 18 |                | 11071.8                   | -24.77006987                                |                                |           |          |         |       |     |
| 19 |                | 11233.5                   | -25.1318286                                 | 到                              |           |          |         |       |     |
| 20 |                | 10012.8                   | -22.40085222                                | 法                              |           |          |         |       |     |
| 21 |                | 10403.4                   | -23.2747109                                 |                                |           |          |         |       |     |
| 22 |                | 12167.4                   | -27.22116983                                | 、 速                            |           |          |         |       |     |
| 23 |                | 9677.12                   | -21.64986168                                |                                |           |          |         |       |     |
| 24 |                | 8938.6                    | -19.9976288                                 | 数                              |           |          |         |       |     |
| 25 |                | 11758.4                   | -26.30614621                                | 圮                              |           |          |         |       |     |
| 26 |                | 10659.8                   | -23.84833458                                | 1/凸                            |           |          |         |       |     |
| 27 |                | 8041.38                   | -17.99034886                                |                                |           |          |         |       |     |
| 28 | 、 い 日ヨ / 南フ 法清 | 10095.2<br>協商主人人了法法的      | -22.58519928                                | 主 / 喵山总接篱主 / 5                 | 四山田 (南7)  | <u> </u> | 领主 /四山坝 | 7871/ | 731 |
|    | ▶ ▶ \日求(离于流速)  | <b>烘舁衣</b> λ <u>刀丁流速的</u> | <u>代异本)(1886</u> 流速快算                       | 液(誤电世拱舁汞()                     | 以电极 (     | 离ナノ侃速摂   | 與衣(双电傚  | (周丁)分 | 포기  |
|    |                |                           |                                             |                                |           |          |         |       |     |

图 7 分子流速换算时的表格

# 3) IAA 流速换算方法

进入 IAA 流速换算表后,查看可以选择的下拉菜单或需要直接输入的单元格,如下图 8 红色指示处。 Ch1 (V):不同浓度 IAA 所测到的电流值,从原始数据 excel 表格中找到,并直接输入或拷贝粘贴; R<sup>2</sup>:根据浓度一电流曲线, R<sup>2</sup>会自动计算出来,当 R<sup>2</sup>大于 0.9 时斜率值才可以使用;

电极移动距离:从下拉菜单中选择测定时电极往复运动的距离 dr;

斜率:将不同浓度的电流值填写完毕后,斜率值会自动计算出来;

 $\Delta I$  (fA): 从原始数据 excel 表格中找到,并直接输入或拷贝粘贴;

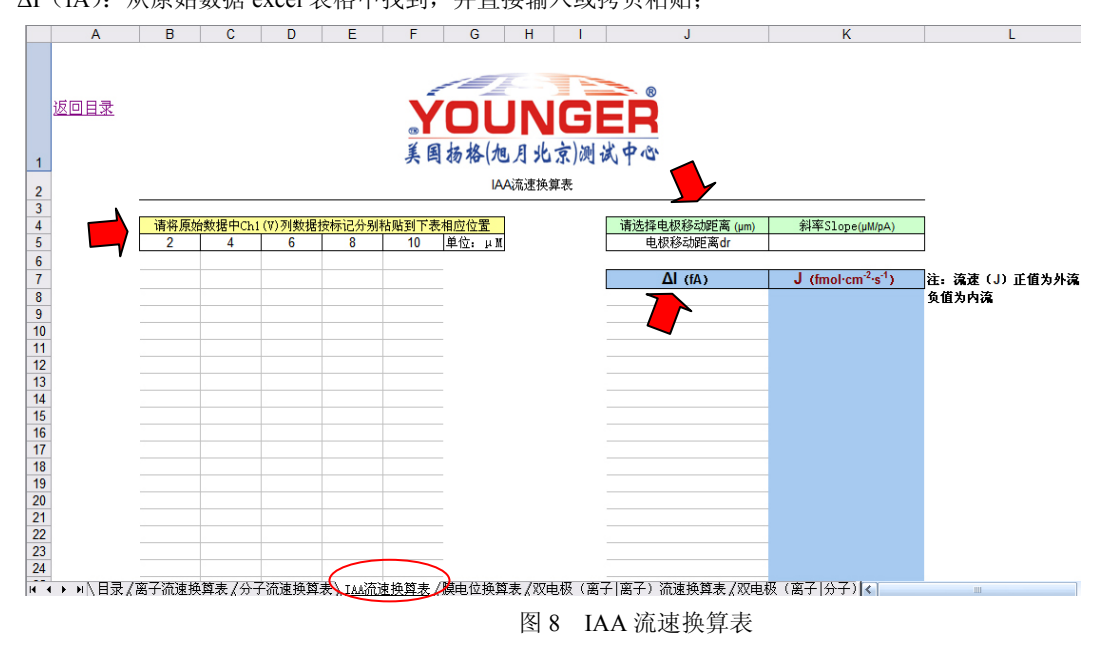

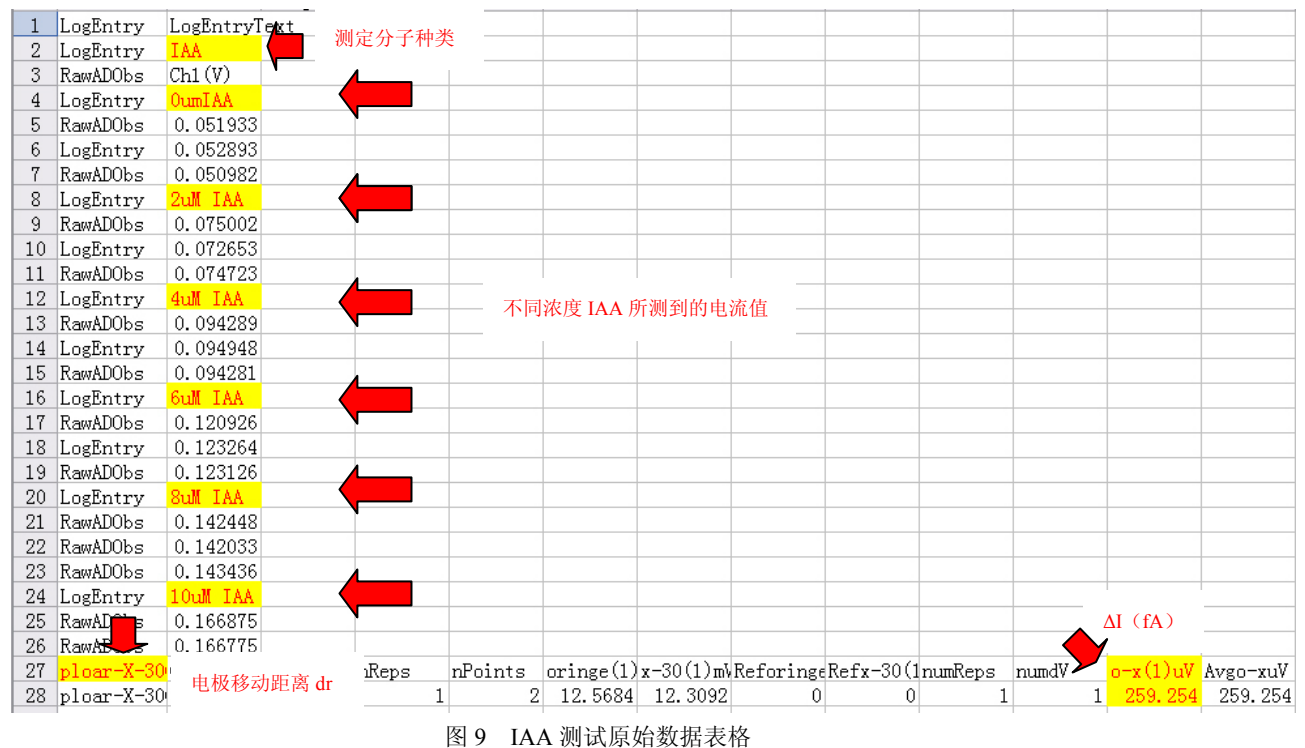

## 需要选择及输入的数值可以参照图 9 中红色箭头及标注内容,填写到 IAA 流速换算表的相应位置;

填写完毕后, IAA 流速就可以计算并显示在换算表格内,如需编辑流速数据,请拷贝到其它表格上进行操作,见图 10。

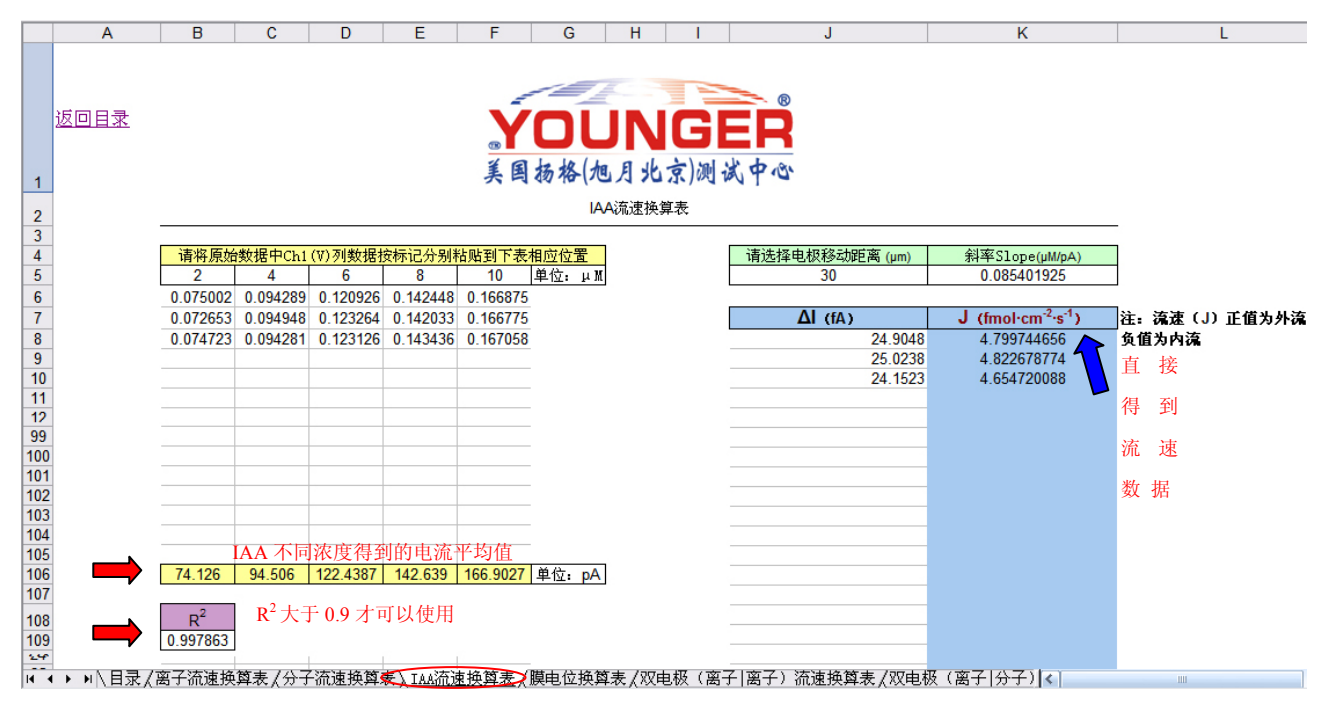

### 图 10 IAA 流速换算时的表格

4) 膜电位换算方法

进入膜电位换算表后,查看需要直接输入的单元格,如下图 11 红色指示处。 E<sub>out</sub>、E<sub>in</sub>:从原始数据 excel 表格中找到,并直接输入或拷贝粘贴;

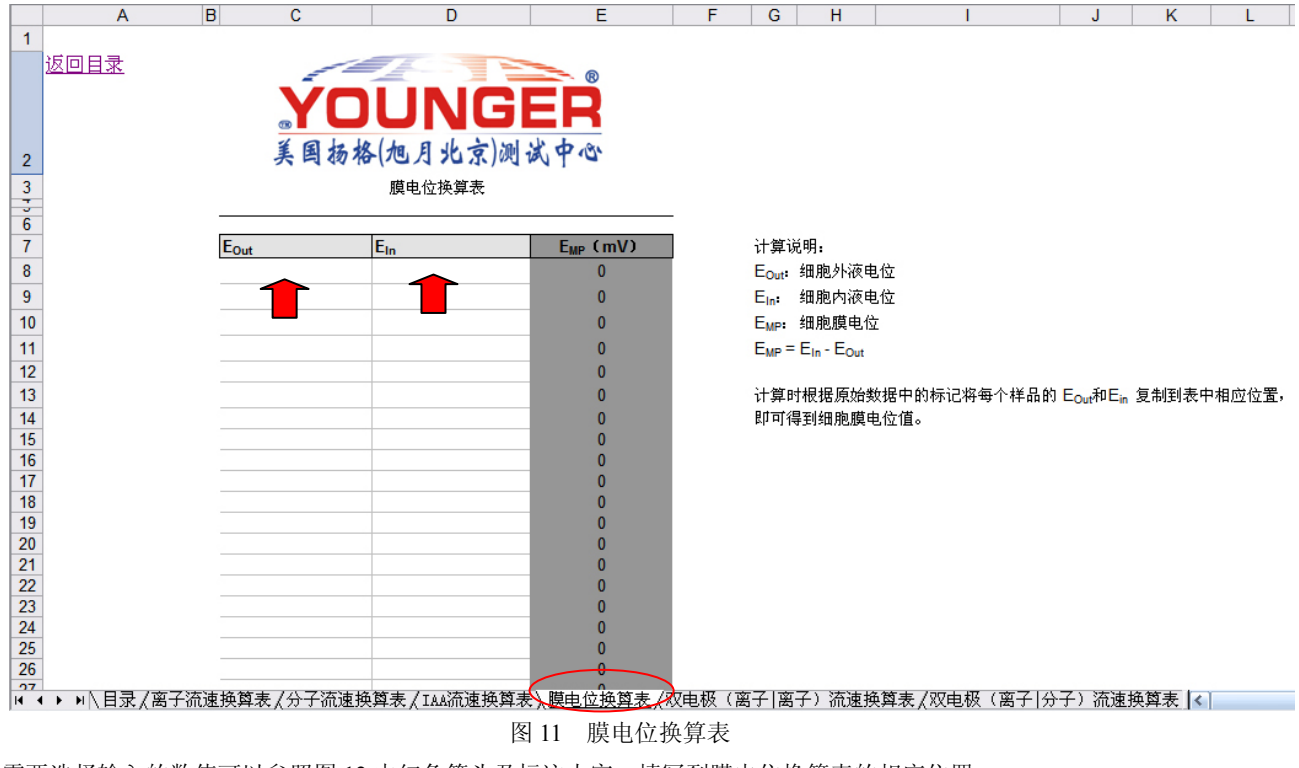

需要选择输入的数值可以参照图 12 中红色箭头及标注内容,填写到膜电位换算表的相应位置;

|    | A     |   | В       | С       | D         | Е         | F         | G            | Н                   | I         | L  | χ       |
|----|-------|---|---------|---------|-----------|-----------|-----------|--------------|---------------------|-----------|----|---------|
| 1  | Hours |   | Minutes | Seconds | X_microns | Y_microns | Z_microns | W_micron     | LogEntry            | 膜电位 (mV)  |    | 测定种类    |
| 2  |       | 9 | 22      | 44      | 126.5     | 130       | -25.6     | 0            | LogEntry            | CK-1      |    |         |
| 3  | Hours |   | Minutes | Seconds | X_microns | Y_microns | Z_microns | W_ millionan | - P~~ ADSam         | FirstChan | La | 样具编号    |
| 4  |       | 9 | 22      | 57      | 126.5     | 130       | -25.6     | 外液电          | 位 <b>上</b> ry       | Eout      |    | 1十日月明 与 |
| 5  | Hours |   | Minutes | Seconds | X_microns | Y_microns | Z_microns | W            | ADObs               | Ch1 (V)   |    |         |
| 6  |       | 9 | 23      | 1       | 126.5     | 130       | -25.6     | 0            | RawADObs            | 0.053912  |    |         |
| 7  |       | 9 | 23      | 2       | 126.5     | 130       | -25.6     | 0            | RawADObs            | 0.053764  |    |         |
| 8  |       | 9 | 23      | 4       | 126.5     | 130       | -25.6     | 0            | RawADObs            | 0.053284  |    |         |
| 9  |       | 9 | 23      | 5       | 126.5     | 130       | -25.6     | 0            | RawADObs            | 0.051865  |    |         |
| 10 |       | 9 | 23      | 7       | 126.5     | 130       | -25.6     | ^            | ADQbs               | 0.05106   |    |         |
| 11 |       | 9 | 22      | 57      | 126.5     | 130       | -25.6     | 内液电          | 位 <mark>m</mark> ry | Ein       |    |         |
| 12 |       | 9 | 58      | 17      | -321.3    | -14.6     | -250      |              | nawAD0bs            | -0.743304 |    |         |
| 13 |       | 9 | 58      | 18      | -321.3    | -14.6     | -250      | C            | RawADObs            | -0.744614 |    |         |
| 14 |       | 9 | 58      | 19      | -321.3    | -14.6     | -250      | 0            | RawADObs            | -0.745878 |    |         |
| 15 |       | 9 | 58      | 19      | -321.3    | -14.6     | -250      | 0            | RawADObs            | -0.749846 |    |         |
| 16 |       | 9 | 58      | 20      | -321.3    | -14.6     | -250      | C            | RawADObs            | -0.754667 |    |         |
| 17 |       |   |         |         |           |           |           |              |                     |           |    |         |
| 18 |       |   |         |         |           |           |           |              |                     |           |    |         |
| 19 |       |   |         |         |           |           |           |              |                     |           |    |         |
| 20 |       |   |         |         |           |           |           |              |                     |           |    |         |
| 21 |       |   |         |         |           |           |           |              |                     |           |    |         |
| 22 |       |   |         |         |           |           |           |              |                     |           |    |         |
| 23 |       |   |         |         |           |           |           |              |                     |           |    |         |
| 24 |       |   |         |         |           |           |           |              |                     |           |    |         |
| 25 |       |   |         |         |           |           |           |              |                     |           |    |         |
| 26 |       |   |         |         |           |           |           |              |                     |           |    |         |
| 27 |       |   |         |         |           |           |           |              |                     |           |    |         |
| 28 |       |   |         |         |           |           |           |              |                     |           |    |         |

# 图 12 膜电位测试原始数据表格

填写完毕后,膜电位就可以计算并显示在换算表格内,如需编辑流速数据,请拷贝到其它表格上进行操作,见图13。

|           | А                                       | В                                      | С           | D                       | E                    | F       | G          | Н           | 1           | J              |     | К    | L      |
|-----------|-----------------------------------------|----------------------------------------|-------------|-------------------------|----------------------|---------|------------|-------------|-------------|----------------|-----|------|--------|
| 1         |                                         |                                        |             |                         |                      |         |            |             |             |                |     |      |        |
|           | 返回目录                                    |                                        |             |                         |                      |         |            |             |             |                |     |      |        |
|           |                                         |                                        | VO          |                         |                      |         |            |             |             |                |     |      |        |
|           |                                         |                                        | YU          | UNG                     | = <b>K</b>           |         |            |             |             |                |     |      |        |
|           |                                         |                                        | 2944        |                         | the day              |         |            |             |             |                |     |      |        |
| 2         |                                         |                                        | 美肉杨裕        | (他月北京)侧山                | 240                  |         |            |             |             |                |     |      |        |
| 3         |                                         |                                        |             | 膜电位换算表                  |                      |         |            |             |             |                |     |      |        |
| 5         |                                         |                                        |             |                         |                      |         |            |             |             |                |     |      |        |
| 0         |                                         | Fai                                    |             | F.                      | Euro (mV)            |         | 计智识        | á88.        |             |                |     |      |        |
| 8         |                                         | LOUT                                   | 0.053912    | -0 743304               | -79 7216             |         | Four       | 细胞外液的       | 自位          |                |     |      |        |
| 9         |                                         |                                        | 0.053764    | -0 744614               | -79 8378             |         | Eur        | 细胞内液的       | 自位          |                |     |      |        |
| 10        |                                         |                                        | 0.053284    | -0 745878               | -79 9162             |         | Euro       | 细胞醋由的       | <u>-</u>    |                |     |      |        |
| 11        |                                         |                                        | 0.051865    | -0.749846               | -80 1711             |         | Eure =     | E. E.       | <u>.</u>    |                |     |      |        |
| 12        |                                         |                                        | 0.05106     | -0.754667               | -80 5727             | 直       | LMP -      | Lin - LOut  |             |                |     |      |        |
| 13        |                                         |                                        | 0.00100     | 0.134001                | 0 .                  |         | 计算时        | 根据原始        | 数据中的标记将每个样品 | 的 E和E          | 。复制 | 制到表问 | 中相应位置, |
| 14        |                                         |                                        |             |                         |                      | ・接      | 即可得        | 割细胞膜E       | 电位值。        |                |     |      |        |
| 15        |                                         |                                        |             |                         | 0                    | 得       |            |             |             |                |     |      |        |
| 16        |                                         |                                        |             |                         | 0                    | 17      |            |             |             |                |     |      |        |
| 17        |                                         |                                        |             |                         | 0                    | 到       |            |             |             |                |     |      |        |
| 10        |                                         |                                        |             |                         | 0                    | nih     |            |             |             |                |     |      |        |
| 20        |                                         |                                        |             |                         | 0                    | 展       |            |             |             |                |     |      |        |
| 21        |                                         |                                        |             |                         | 0                    | 由       |            |             |             |                |     |      |        |
| 22        |                                         |                                        |             |                         | 0                    |         |            |             |             |                |     |      |        |
| 23        |                                         |                                        |             |                         | 0                    | 位       |            |             |             |                |     |      |        |
| 25        |                                         |                                        |             |                         | 0                    |         |            |             |             |                |     |      |        |
| 26        |                                         |                                        |             |                         | 0                    |         |            |             |             |                |     |      |        |
| <u>07</u> | ▶ ▶\目录/离子流                              | <b>谏换</b> 算                            | €/分子流速换     | 篦表/IAA流速换篦表             | 膜电位换算表               | /双电极 (  | 离子 离       | 子)流速期       | 魚篦表/双电极(离子) | 分子) 流词         | 挿換貿 | 表 🗸  |        |
|           | · · · / · · · · · · · · · · · · · · · · | ~~~~~~~~~~~~~~~~~~~~~~~~~~~~~~~~~~~~~~ | AVA A DRAFT | TANK A TRADUCED CFT 4/4 | ( and the particular | ( NOW ( | 100 V 1100 | 5 / DIG/200 |             | 177 V V V VIIA |     |      |        |

图 13 膜电位换算时的表格

5) 双电极 (离子/离子) 流速换算方法

进入双电极(离子/离子)流速换算表后,查看可以选择的下拉菜单或需要直接输入的单元格,如下图14红色指示处。 测量离子:分别从下拉菜单中选择测定的离子种类;

电极移动距离:分别从下拉菜单中选择测定时电极往复运动的距离 dr;

斜率值、截距值:分别从原始数据 excel 表格中找到,并直接输入或拷贝粘贴到相应位置;

V0、dV: 分别从原始数据 excel 表格中找到,并直接输入或拷贝粘贴到相应位置;

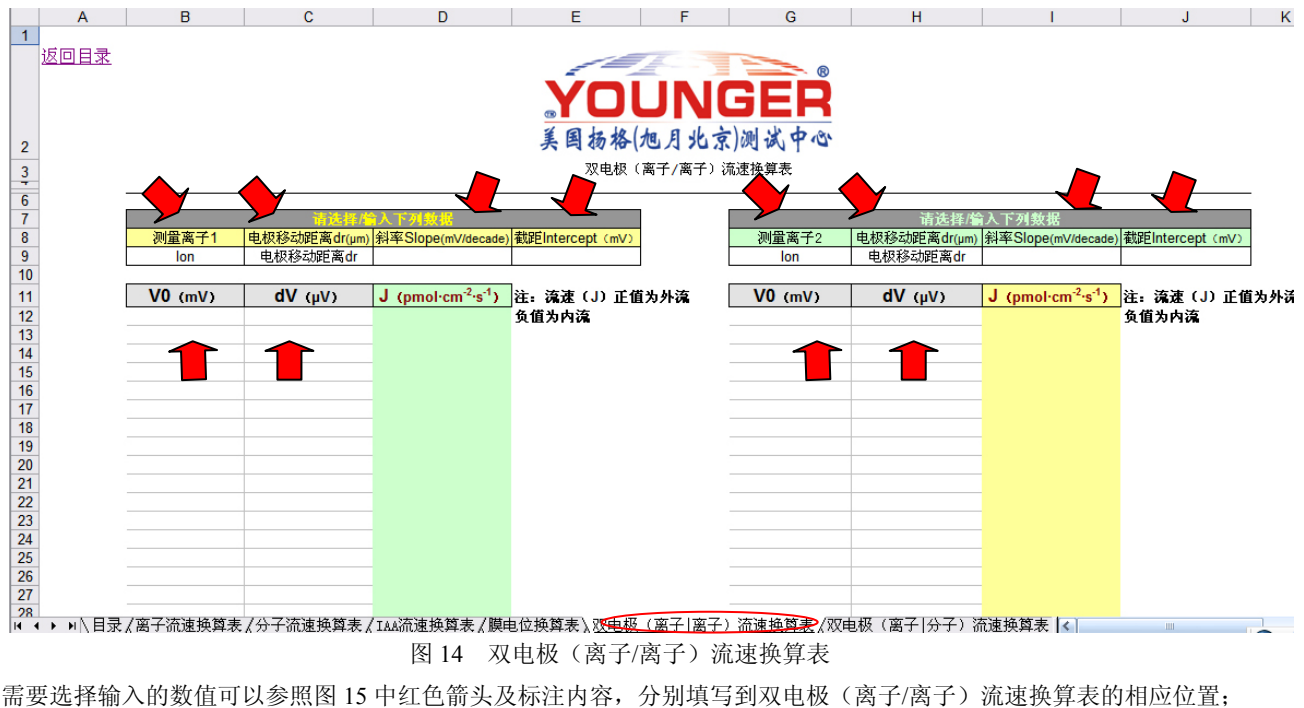

需要选择输入的数值可以参照图 15 中红色箭头及标注内容,分别填写到双电极(离子/离子)流速换算表的相应位置;

| 0                                                                                                    | X-30                                                                | Douk                                                                                        | 90                                                                                                    | 0                                                                                                    | 1                                                                                                    | yes                                                                                                    |                                                                                                    | 1                                                                                                    | yes                                                                                                    |                                                                                                    | 3 Before                                                                                                    |                                 | After                                                                                                    | 1                                                                                                    | 0.                                                                                                    | 5                                                                                                    | 3 .                                                                                                    | lown-x                                                                                                    |                                                                                                    |
|----------------------------------------------------------------------------------------------------|---------------------------------------------------------------------|---------------------------------------------------------------------------------------------|----------------------------------------------------------------------------------------------------|----------------------------------------------------------------------------------------------------|----------------------------------------------------------------------------------------------------|----------------------------------------------------------------------------------------------------|----------------------------------------------------------------------------------------------------|----------------------------------------------------------------------------------------------------|----------------------------------------------------------------------------------------------------|----------------------------------------------------------------------------------------------------|----------------------------------------------------------------------------------------------------|---------------------------------|----------------------------------------------------------------------------------------------------|----------------------------------------------------------------------------------------------------|----------------------------------------------------------------------------------------------------|----------------------------------------------------------------------------------------------------|----------------------------------------------------------------------------------------------------|----------------------------------------------------------------------------------------------------|----------------------------------------------------------------------------------------------------|
| 0                                                                                                    | X-30                                                                | Douk                                                                                        | 90                                                                                                    | 0                                                                                                    | 1                                                                                                    | yes                                                                                                    |                                                                                                    | 1                                                                                                    | yes                                                                                                    |                                                                                                    | 3 Before                                                                                                    |                                 | After                                                                                                    | 1                                                                                                    | 0.                                                                                                    | 5                                                                                                    | 4 1                                                                                                    | ıp−x                                                                                                    |                                                                                                    |
| 0                                                                                                    | X-30                                                                | Douk                                                                                        | 90                                                                                                    | 0                                                                                                    | 1                                                                                                    | ves                                                                                                    |                                                                                                    | 1                                                                                                    | ves                                                                                                    |                                                                                                    | 3 Before                                                                                                    |                                 | After                                                                                                    | 1                                                                                                    | 0.                                                                                                    | 5                                                                                                    |                                                                                                    |                                                                                                    | 1                                                                                                    |
| Ą                                                                                                    | X-30                                                                | Douk                                                                                        | Rotation Til                                                                                                    | lt                                                                                                    | PathReps                                                                                                    | DAOup                                                                                                    | DAOAD                                                                                                    |                                                                                                    | DA1up                                                                                                    | DA1AD                                                                                                    | BathBe                                                                                                    | fore                            | BathAfter                                                                                                    | BathWait                                                                                                    | BathAvg                                                                                                    | 2                                                                                                    |                                                                                                    |                                                                                                    |                                                                                                    |
| Ą                                                                                                    | X-30                                                                | Dout                                                                                        | <b>J</b>                                                                                                    |                                                                                                    |                                                                                                    | )AOup                                                                                                    | DAOAD                                                                                                    |                                                                                                    | DA1up                                                                                                    | DA1AD                                                                                                    | BathBe                                                                                                    | fore                            | BathAfter                                                                                                    | BathWait                                                                                                    | BathAvg                                                                                                    | #                                                                                                    | ]                                                                                                    | ointN                                                                                                    | ame dX                                                                                                    |
| 0                                                                                                    | X-30                                                                | Dout                                                                                        | - 电极                                                                                                    | 移动的                                                                                                    | 钜离 dr                                                                                                    | 7es                                                                                                    | 1                                                                                                    | 1                                                                                                    | ves                                                                                                    |                                                                                                    | 3 Before                                                                                                    |                                 | After                                                                                                    | 1                                                                                                    | 0.                                                                                                    | 5                                                                                                    | 1                                                                                                    | down-o                                                                                                    | ris                                                                                                    |
| 0                                                                                                    | X-30                                                                | Dout                                                                                        |                                                                                                    |                                                                                                    |                                                                                                    | 7es                                                                                                    |                                                                                                    | 1                                                                                                    | ves                                                                                                    |                                                                                                    | 3 Before                                                                                                    |                                 | After                                                                                                    | -                                                                                                    | 0.                                                                                                    | 5                                                                                                    | 21                                                                                                    | m-ori                                                                                                    | gir                                                                                                    |
| ň                                                                                                    | X-30                                                                | Douk                                                                                        | 0                                                                                                    |                                                                                                    | 1                                                                                                    | vec                                                                                                    |                                                                                                    | 1                                                                                                    | ves                                                                                                    |                                                                                                    | 3 Before                                                                                                    |                                 | After                                                                                                    | 1                                                                                                    | 0                                                                                                    | 5                                                                                                    | 3                                                                                                    | lown-v                                                                                                    | 811                                                                                                    |
| 0                                                                                                    | V_30                                                                | Douk                                                                                        | 0                                                                                                    | 0                                                                                                    | 1                                                                                                    | yes .                                                                                                    | -                                                                                                    | 1                                                                                                    | yes                                                                                                    |                                                                                                    | 3 Before                                                                                                    |                                 | After                                                                                                    | 1                                                                                                    | 0.                                                                                                    | 5                                                                                                    | 4                                                                                                    | NOWIT A                                                                                                    |                                                                                                    |
| -0                                                                                                    | N 20                                                                | Dout                                                                                        | 0                                                                                                    | 0                                                                                                    | 1                                                                                                    | yes                                                                                                    |                                                                                                    |                                                                                                    | yes                                                                                                    |                                                                                                    | 2 P-f                                                                                                    |                                 | After                                                                                                    |                                                                                                    | 0.                                                                                                    | 5                                                                                                    |                                                                                                    | лрх                                                                                                    |                                                                                                    |
| 0                                                                                                    | A-30                                                                |                                                                                             | 0.001                                                                                                    | 1                                                                                                    | 0.5                                                                                                    | ICO ECO                                                                                                    | 0                                                                                                    | L 040466                                                                                                    | 74 761062                                                                                                    |                                                                                                    | o berure                                                                                                    | 2                               | AIter                                                                                                    | 1                                                                                                    | 0.                                                                                                    | 0 74                                                                                                    | E267                                                                                                    | 62.04                                                                                                    |                                                                                                    |
| - 0                                                                                                    | cni (                                                               | 1.1                                                                                         | 0.001                                                                                                    | 1                                                                                                    | 0.0                                                                                                    | 100.009                                                                                                    | 0                                                                                                    | -03.040400                                                                                                    | -14.101903                                                                                                    |                                                                                                    | 0                                                                                                    | 0                               | 1                                                                                                    | C                                                                                                    |                                                                                                    | 1 -14                                                                                                    | n an r r                                                                                                    | =n.a -116                                                                                                    | -                                                                                                    |
|                                                                                                    | cn2 (                                                               | calic                                                                                       | 0.05                                                                                                    | 0.5                                                                                                    | 0.1                                                                                                    | 157.430                                                                                                    | 8                                                                                                    | -54.218292                                                                                                    | -92. 516937                                                                                                    | r                                                                                                    |                                                                                                    | 0                               | <b>)</b>                                                                                                    | 2                                                                                                    |                                                                                                    | - 离                                                                                                    | 子13                                                                                                    | 斜率、                                                                                                    | 截距 -                                                                                                    |
|                                                                                                    | ch2 d                                                               | calik                                                                                       | 0.05                                                                                                    | . 5                                                                                                    | 0.1                                                                                                    | 157.436                                                                                                    | 8                                                                                                    | 186.989136                                                                                                    | -92.516937                                                                                                    |                                                                                                    | <u> </u>                                                                                                    | 3                               | 3                                                                                                    | 2                                                                                                    |                                                                                                    | 1 1 1                                                                                                    | • • •                                                                                                    |                                                                                                    | -                                                                                                    |
| 0                                                                                                    | chl (                                                               | calik                                                                                       | 0.001                                                                                                    | 01                                                                                                    |                                                                                                    | u ikni kku                                                                                                    | ×                                                                                                    | 216.655884                                                                                                    | 193. 232422                                                                                                    |                                                                                                    | 1                                                                                                    | 3                               | 1                                                                                                    | C                                                                                                    |                                                                                                    | 0                                                                                                    | O IL O                                                                                                    | 00                                                                                                    | ~~                                                                                                    |
| N.                                                                                                    | LogEr                                                               | ntry                                                                                        | LogEntrylext                                                                                                    |                                                                                                    | - 测量                                                                                                    | 离子 1                                                                                                    | _                                                                                                    |                                                                                                    |                                                                                                    |                                                                                                    | _                                                                                                    |                                 |                                                                                                    |                                                                                                    |                                                                                                    |                                                                                                    | -                                                                                                    |                                                                                                    | -                                                                                                    |
| 0                                                                                                    | LogEr                                                               | ntry                                                                                        | Htcalibratic                                                                                                    | m                                                                                                    | N1Ŧ                                                                                                    | 1                                                                                                    |                                                                                                    |                                                                                                    |                                                                                                    |                                                                                                    |                                                                                                    |                                 |                                                                                                    |                                                                                                    |                                                                                                    |                                                                                                    |                                                                                                    | -                                                                                                    |                                                                                                    |
| 0                                                                                                    | ch1 (                                                               | calik                                                                                       | 0.001                                                                                                    | 0.01                                                                                                    |                                                                                                    |                                                                                                    |                                                                                                    | 216.655884                                                                                                    | 192.295837                                                                                                    |                                                                                                    | 1                                                                                                    | 3                               | 1                                                                                                    | C                                                                                                    | 1                                                                                                    | 0 56.1                                                                                                    | 0943                                                                                                    | 330.01                                                                                                    | 77                                                                                                    |
| 0                                                                                                    | LogEr                                                               | ntry                                                                                        | Cd2+calibrat                                                                                                    | tion                                                                                                    | - 洞县                                                                                                    | <b>室子</b> 2                                                                                                    |                                                                                                    |                                                                                                    |                                                                                                    |                                                                                                    |                                                                                                    |                                 |                                                                                                    |                                                                                                    |                                                                                                    |                                                                                                    |                                                                                                    |                                                                                                    |                                                                                                    |
| 0                                                                                                    | ch2 (                                                               | calik                                                                                       | 0.05                                                                                                    | -9.5                                                                                                    | - 1次1里                                                                                                    | 414                                                                                                    |                                                                                                    | 186.989136                                                                                                    | 165.019531                                                                                                    |                                                                                                    | 1                                                                                                    | 3                               | 3                                                                                                    | 2                                                                                                    |                                                                                                    | 1 29.8                                                                                                    | 8328                                                                                                    | 195.73                                                                                                    | 345                                                                                                    |
| Ą                                                                                                    | X-30                                                                | Douk                                                                                        | Rotation Til                                                                                                    |                                                                                                    | Patrixeps                                                                                                    | DAOUP                                                                                                    | DAOAD                                                                                                    |                                                                                                    | DA1up                                                                                                    | DA1AD                                                                                                    | BathBe                                                                                                    | fore                            | BathAfter                                                                                                    | BathWait                                                                                                    | BathAvg                                                                                                    |                                                                                                    |                                                                                                    |                                                                                                    |                                                                                                    |
| ą                                                                                                    | X-30                                                                | Douk                                                                                        | Rotation Til                                                                                                    | t                                                                                                    | PathReps                                                                                                    | DA0up                                                                                                    | DAOAD                                                                                                    |                                                                                                    | DA1up                                                                                                    | DA1AD                                                                                                    | BathBe                                                                                                    | fore                            | BathAfter                                                                                                    | BathWait                                                                                                    | BathAvg                                                                                                    | #                                                                                                    | ]                                                                                                    | oi                                                                                                    | ame dX                                                                                                    |
| 0                                                                                                    | X-30                                                                | Douk                                                                                        | 0                                                                                                    | 0                                                                                                    | 1                                                                                                    | yes                                                                                                    |                                                                                                    | 1                                                                                                    | yes                                                                                                    |                                                                                                    | 3 Before                                                                                                    |                                 | After                                                                                                    | 1                                                                                                    | C                                                                                                    | C                                                                                                    | ्र ि                                                                                                    | , <u> </u>                                                                                                    |                                                                                                    |
| 0                                                                                                    | X-30                                                                | Douk                                                                                        | 0                                                                                                    | 0                                                                                                    | 1                                                                                                    | yes                                                                                                    |                                                                                                    | 1                                                                                                    | yes                                                                                                    |                                                                                                    | 3 Before                                                                                                    |                                 | After                                                                                                    | 1                                                                                                    | (                                                                                                    | 卤乙                                                                                                    | o 소/ 코                                                                                                    | 云 走り                                                                                                    | 15                                                                                                    |
| 0                                                                                                    | X-30                                                                | Dout                                                                                        | 0                                                                                                    | 0                                                                                                    | 1                                                                                                    | ves                                                                                                    |                                                                                                    | 1                                                                                                    | ves                                                                                                    |                                                                                                    | 3 Before                                                                                                    |                                 | After                                                                                                    | 1                                                                                                    | (                                                                                                    | 南丁                                                                                                    | 2 赤十4                                                                                                    | 户、 低川                                                                                                    | 叱 —                                                                                                    |
| 0                                                                                                    | X-30                                                                | Dout                                                                                        | 0                                                                                                    | 0                                                                                                    | 1                                                                                                    | ves                                                                                                    |                                                                                                    | 1                                                                                                    | ves                                                                                                    |                                                                                                    | 3 Before                                                                                                    |                                 | After                                                                                                    | 1                                                                                                    | 6.                                                                                                    | 0                                                                                                    | 41                                                                                                    | in-x                                                                                                    |                                                                                                    |
| 0                                                                                                    | X-30                                                                | Dout                                                                                        | 0                                                                                                    | 0                                                                                                    | 1                                                                                                    | ves                                                                                                    |                                                                                                    | 1                                                                                                    | ves                                                                                                    |                                                                                                    | 3 Before                                                                                                    |                                 | After                                                                                                    | 1                                                                                                    | 0                                                                                                    | 5                                                                                                    |                                                                                                    |                                                                                                    | 2 1                                                                                                    |
| Ň                                                                                                    | LogFr                                                               | atru                                                                                        | blank                                                                                                    | Ť                                                                                                    |                                                                                                    | ,,,,,,,,,,,,,,,,,,,,,,,,,,,,,,,,,,,,,,,                                                                                                    |                                                                                                    | ्रत्                                                                                                    | ,00                                                                                                    |                                                                                                    | o pororo                                                                                                    |                                 |                                                                                                    |                                                                                                    |                                                                                                    |                                                                                                    |                                                                                                    |                                                                                                    |                                                                                                    |
| u v                                                                                                    | V-30                                                                | Doub                                                                                        | Rotation Til                                                                                                    | +                                                                                                    | PathPana                                                                                                    | DAOun                                                                                                    | DAGAD                                                                                                    |                                                                                                    | Dålun                                                                                                    |                                                                                                    | BathBa                                                                                                    | fore                            | Bathéftar                                                                                                    | RathWait                                                                                                    | Bathéwa                                                                                                    |                                                                                                    |                                                                                                    |                                                                                                    |                                                                                                    |
| n<br>11                                                                                                    | V_20                                                                | Douk                                                                                        | Rotation Til                                                                                                    | +                                                                                                    | DethRene                                                                                                    | DAOum                                                                                                    | DAOAD                                                                                                    |                                                                                                    | DAlum                                                                                                    | DAIAD                                                                                                    | BothBo                                                                                                    | fore                            | BothAfter                                                                                                    | BothWoit                                                                                                    | BathArra                                                                                                    | #                                                                                                    | 1                                                                                                    | Doin+N                                                                                                    | ome dV                                                                                                    |
| Υ<br>0                                                                                                    | N-20                                                                | Douk                                                                                        |                                                                                                    | <br>^                                                                                                    | raumeps<br>1                                                                                                    | DAOUP                                                                                                    | DUOUD                                                                                                    |                                                                                                    | DATUP                                                                                                    | DUTUD                                                                                                    | 2 Bafama                                                                                                    | TOLE                            | After                                                                                                    | Datimart<br>1                                                                                                    | DatiiAvg                                                                                                    |                                                                                                    | 1                                                                                                    | -orner-o                                                                                                    | allieux                                                                                                    |
|                                                                                                    | N-30                                                                | Dout                                                                                        | 0                                                                                                    | 0                                                                                                    |                                                                                                    | yes                                                                                                    | -                                                                                                    | 1                                                                                                    | yes                                                                                                    |                                                                                                    | 2 P.f.                                                                                                    |                                 | After                                                                                                    |                                                                                                    | 0.                                                                                                    | 5                                                                                                    |                                                                                                    | 10wn-0                                                                                                    | 118                                                                                                    |
|                                                                                                    | -2                                                                  | 110110                                                                                      |                                                                                                    |                                                                                                    |                                                                                                    | 137 <b>0</b> <i>C</i>                                                                                                    |                                                                                                    |                                                                                                    | T.T.CO.C.1                                                                                                    |                                                                                                    |                                                                                                    |                                 | BTTOT                                                                                                    |                                                                                                    |                                                                                                    |                                                                                                    |                                                                                                    | m-ori                                                                                                    | gin                                                                                                    |
|                                                                                                    | 1 50                                                                | Douk                                                                                        | •                                                                                                    | 0                                                                                                    | 1                                                                                                    | yus                                                                                                    |                                                                                                    | <u></u>                                                                                                    | yes                                                                                                    |                                                                                                    | Perore                                                                                                    |                                 | MICCI                                                                                                    | 1                                                                                                    | · · ·                                                                                                    | 0                                                                                                    | 2                                                                                                    | Ap OII                                                                                                    | 0                                                                                                    |
|                                                                                                    | L                                                                   | Doan                                                                                        |                                                                                                    |                                                                                                    | I                                                                                                    | yes                                                                                                    | 0                                                                                                    | P                                                                                                    | Q                                                                                                    | R                                                                                                    | S                                                                                                    | Т                               | U                                                                                                    | v v                                                                                                    |                                                                                                    | W                                                                                                    | X                                                                                                    |                                                                                                    | Y I                                                                                                    |
| ens                                                                                                    | L DAOun                                                             |                                                                                             | M                                                                                                    |                                                                                                    | N<br>DA1up                                                                                                    | D/                                                                                                    |                                                                                                    | P<br>BathBeforl                                                                                                    | Q<br>BathAfterBat                                                                                                    | R<br>bWait Bat                                                                                                    | S hAvg #                                                                                                    | Т                               | U<br>PointN                                                                                                    | T<br>T<br>T<br>T<br>T<br>T                                                                                                    | d¥                                                                                                    | W                                                                                                    | Z I                                                                                                    | d.                                                                                                    | Y<br>V                                                                                                    |
| eps                                                                                                    | I DAOuj                                                             | p                                                                                           | M<br>DAOAD                                                                                                    | 1                                                                                                    | N<br>DAlup                                                                                                    | DI                                                                                                    | 0<br>A1AD                                                                                                    | P<br>BathBeforl<br>Before                                                                                                    | Q<br>BathAfterBat                                                                                                    | R<br>hWait Bat                                                                                                    | S hAvg #                                                                                                    | T                               | PointN                                                                                                    | ame dX                                                                                                    | d¥                                                                                                    | 5<br>₩<br>40                                                                                                    | Z I<br>dZ                                                                                                    | llo q.                                                                                                    | ¥<br>¥                                                                                                    |
| eps<br>1                                                                                                    | I DAOuj<br>yes                                                      | 2004.<br>2                                                                                  | M<br>DAOAD                                                                                                    | 1                                                                                                    | N<br>DAlup<br>yes                                                                                                    | DI                                                                                                    | 0<br>A1AD<br>3                                                                                                    | P<br>BathBeforl<br>Before                                                                                                    | Q<br>BathAfterBat<br>After                                                                                                    | R Bat                                                                                                    | S hAvg # 0.5                                                                                                    | T                               | PointN<br>1 down-o:<br>2 un=ori                                                                                                    | ame dX<br>rig                                                                                                    | dY<br>0                                                                                                    | 40<br>−40                                                                                                    | Z I<br>dZ                                                                                                    | ادان م.<br>اله<br>0                                                                                                    | <u>ү</u><br>ү<br>0                                                                                                    |
| ⇒ps<br>1<br>1                                                                                                    | I<br>DAOuj<br>yes<br>yes                                            | <br>                                                                                        | M DAOAD                                                                                                    | 1                                                                                                    | N<br>DAlup<br>yes<br>yes                                                                                                    | DI                                                                                                    | 0<br>A1AD<br>3<br>3                                                                                                    | P<br>BathBefor<br>Before<br>Before                                                                                                    | Q<br>BathAfterBat<br>After<br>After                                                                                                    | R<br>hWait Bat<br>1                                                                                                    | S hAvg # 0.5                                                                                                    | T                               | U<br>PointN<br>1 down-o:<br>2 up-ori;                                                                                                    | ame dX<br>rig<br>gir                                                                                                    | dY<br>0<br>0<br>30                                                                                                    | ₩<br>40<br>-40                                                                                                    | dZ                                                                                                    | di<br>0<br>0                                                                                                    | Υ<br>V<br>0<br>0                                                                                                    |
| =ps<br>1<br>1<br>1                                                                                                    | I DAOug<br>yes<br>yes<br>yes                                        | p                                                                                           | M DAOAD                                                                                                    | 1                                                                                                    | N<br>DAlup<br>yes<br>yes<br>yes                                                                                                    | DI                                                                                                    | 0<br>A1AD<br>3<br>3<br>3                                                                                                    | P<br>BathBefor<br>Before<br>Before                                                                                                    | Q<br>BathAfterBat<br>After<br>After<br>After                                                                                                    | R<br>hWait Bat<br>1<br>1                                                                                                    | S Derore<br>S hAvg #<br>0.5<br>0.5<br>0.5                                                                                                    | T                               | U<br>PointN<br>1 down-o:<br>2 up-ori;<br>3 down-x                                                                                                    | v<br>ame dX<br>rig<br>gir                                                                                                    | dY<br>0<br>0<br>30                                                                                                    | ₩<br>40<br>-40<br>40                                                                                                    | dZ                                                                                                    | di<br>0<br>0<br>0                                                                                                    | ¥<br>9<br>0<br>0<br>0                                                                                                    |
| ⇒ps<br>1<br>1<br>1                                                                                                    | I<br>DAOuj<br>yes<br>yes<br>yes<br>yes                              | p                                                                                           | M<br>DAOAD                                                                                                    | 1111                                                                                                    | N<br>DAlup<br>yes<br>yes<br>yes                                                                                                    | DA                                                                                                    | 0<br>A1AD<br>3<br>3<br>3<br>3                                                                                                    | P<br>BathBefor<br>Before<br>Before<br>Before                                                                                                    | Q<br>BathAfterBat<br>After<br>After<br>After                                                                                                    | R Bat<br>hWait Bat<br>1<br>1<br>1                                                                                                    | S beine<br>hAvg #<br>0.5<br>0.5<br>0.5<br>0.5                                                                                                    | T                               | U<br>PointN<br>1 down-o:<br>2 up-ori:<br>3 down-x<br>4 up-x                                                                                                    | ame dX<br>rig<br>gir                                                                                                    | dY<br>0<br>30                                                                                                    | ₩<br>40<br>-40<br>40                                                                                                    | dZ                                                                                                    |                                                                                                    | Y<br>0<br>0<br>0                                                                                                    |
| ⇒ps<br>1<br>1<br>1<br>1                                                                                                    | I<br>DAOup<br>yes<br>yes<br>yes<br>yes<br>yes<br>yes                | -<br>-<br>-                                                                                 | M<br>DAOAD<br>离子1 、                                                                                                    | 1<br>1<br>1<br>1                                                                                                    | N<br>DA1up<br>yes<br>yes<br>yes<br>文es                                                                                                    | V0                                                                                                    | 0<br>A1AD<br>3<br>3<br>3<br>3<br>3<br>3                                                                                                    | P<br>BathBefor<br>Before<br>Before<br>Before<br>Before                                                                                                    | Q<br>BathAfterBat<br>After<br>After<br>After<br>After<br>After                                                                                                    | R Bat<br>1<br>1<br>1<br>1<br>1<br>1<br>1                                                                                                    | S beint e<br>hAvg #<br>0.5<br>0.5<br>0.5<br>0.5<br>0.5                                                                                                    | T                               | U<br>PointN<br>1 down-o:<br>2 up-ori<br>3 down-x<br>4 up-x                                                                                                    | V<br>ame dX<br>rig<br>gir                                                                                                    | dY<br>0<br>0<br>30<br>离子1                                                                                                    | ₩<br>40<br>-40<br>40<br><b>dV</b>                                                                                                    | <u>X</u><br>dZ<br>الأك                                                                                                    |                                                                                                    | ▼<br>0<br>0<br>0<br>0<br>dV                                                                                                    |
| =ps<br>1<br>1<br>1<br>1                                                                                                    | I<br>DAOup<br>yes<br>yes<br>yes<br>yes<br>yes                       | <br>p                                                                                       | M<br>DAOAD<br>离子1 、                                                                                                    | 1<br>1<br>1<br>1<br>1                                                                                                    | N<br>DA1up<br>yes<br>yes<br>yes<br>离子 2                                                                                                    | V0                                                                                                    | 0<br>A1AD<br>3<br>3<br>3<br>3<br>3<br>3                                                                                                    | P<br>BathBefor<br>Before<br>Before<br>Before<br>Before                                                                                                    | Q<br>BathAfterBat<br>After<br>After<br>After<br>After<br>After                                                                                                    | R Bat<br>1<br>1<br>1<br>1<br>1<br>1                                                                                                    | S Defaile<br>hAvg #<br>0.5<br>0.5<br>0.5<br>0.5<br>0.5                                                                                                    | T                               | U<br>PointN<br>1 down-o:<br>2 up-ori<br>3 down-x<br>4 up-x                                                                                                    | v<br>ame dX<br>cig<br>gir                                                                                                    | dY<br>0<br>0<br>30<br>离子1                                                                                                    | ₩<br>40<br>-40<br>40<br>dV                                                                                                    | عام<br>dZ<br>R                                                                                                    |                                                                                                    | Y           0           0           0           0           0           0           0           0           0           0           0           0           0                                                                                                    |
| ∋ps<br>1<br>1<br>1<br>1                                                                                                    | I<br>DAOug<br>yes<br>yes<br>yes<br>yes<br>yes                       | р<br>р                                                                                      | M<br>DAOAD<br>离子1 N                                                                                                    | 1<br>1<br>1<br>1<br>1<br>1                                                                                                    | N<br>DA1up<br>yes<br>yes<br>yes<br>离子 2                                                                                                    | V0                                                                                                    | 0<br>A1AD<br>3<br>3<br>3<br>3<br>3<br>3                                                                                                    | P<br>BathBeforl<br>Before ,<br>Before ,<br>Before ,<br>Before ,                                                                                                    | Q AthAfterBat<br>After<br>After<br>After<br>After<br>After                                                                                                    | R Bat<br>1<br>1<br>1<br>1<br>1<br>1                                                                                                    | S Defuire<br>hAvg #<br>0.5<br>0.5<br>0.5<br>0.5<br>0.5                                                                                                    | T                               | U<br>PointN<br>1 down-o:<br>2 up-ori<br>3 down-x<br>4 up-x                                                                                                    | V<br>ame dX<br>cig<br>gir                                                                                                    | dY<br>0<br>30<br>离子1                                                                                                    | 40<br>-40<br>40<br>dV                                                                                                    | کر<br>طZ<br>ک                                                                                                    | 。p 011<br>0<br>0<br>0<br>0<br>2<br>子 2                                                                                                    | Y           0           0           0           0           0           0           0           0           0           0           0           0           0                                                                                                    |
| ⇒ps<br>1<br>1<br>1<br>1                                                                                                    | I<br>DAOuy<br>yes<br>yes<br>yes<br>yes<br>yes                       | р<br>Р                                                                                      | M<br>DAOAD<br>离子1 \                                                                                                    | 1<br>1<br>1<br>1<br>V0                                                                                                    | N<br>DA1up<br>yes<br>yes<br>yes<br>离子 2                                                                                                    |                                                                                                    | 0<br>A1AD<br>3<br>3<br>3<br>3<br>3<br>3<br>3                                                                                                    | P<br>BathBeforl<br>Before<br>Before<br>Before<br>Before                                                                                                    | Q Atter After Afte                                                                                                    | R Bat<br>1<br>1<br>1<br>1<br>1                                                                                                    | S DETUTE<br>NAvg #<br>0.5<br>0.5<br>0.5<br>0.5<br>0.5<br>0.5<br>0.5                                                                                                    | T                               | U<br>PointN<br>1 down-o:<br>2 up-ori:<br>3 down-x<br>4 up-x                                                                                                    | V<br>ame dX<br>rig<br>gir                                                                                                    | dY<br>0<br>30<br>离子 1                                                                                                    | 40<br>-40<br>40<br>dV                                                                                                    | کر<br>طZ<br>رو                                                                                                    | 。                                                                                                    | Υ<br>0<br>0<br>0<br>0<br>0<br>0<br>0<br>0<br>0<br>0<br>0<br>0<br>0                                                                                                    |
| ⇒ps<br>1<br>1<br>1<br>1<br>1<br>520                                                                                                    | I<br>DAOuy<br>yes<br>yes<br>yes<br>yes<br>yes                       | p [3.                                                                                       | M<br>DAOAD<br>离子 1 、<br>2X:XY (3. 913)                                                                                                    | 1<br>1<br>1<br>1<br>1<br>3, -3. 8                                                                                                    | N<br>DA1up<br>yes<br>yes<br>yes<br>离子 2<br>731), XYZ                                                                                                    | V0(1. 0000, 1                                                                                                    | 0<br>A1AD<br>3<br>3<br>3<br>3<br>3<br>3<br>0000, 1                                                                                                    | P<br>BathBefor<br>Before<br>Before<br>Before<br>Before<br>Before<br>. 0000), TT                                                                                                    | Q Q<br>BathAfterBat<br>After<br>After<br>After<br>After<br>After<br>(-0. 2709, 0. 0                                                                                                    | R 1<br>1<br>1<br>1<br>1<br>1<br>1<br>0000), defX                                                                                                    | S betale<br>hAvg #<br>0.5<br>0.5<br>0.5<br>0.5<br>0.5<br>0.5<br>0.5<br>0.5                                                                                                    | T<br>80, 1. (                   | U<br>PointN<br>1 down-o:<br>2 up-ori:<br>3 down-x<br>4 up-x                                                                                                    | v<br>ame dX<br>rig<br>gir                                                                                                    | dY<br>0<br>30<br>离子1                                                                                                    | 40<br>-40<br>40<br>dV                                                                                                    | Z III                                                                                                    | 。                                                                                                    | Υ<br>0<br>0<br>0<br>0<br>0<br>0<br>0<br>0<br>0<br>0<br>0<br>0<br>0                                                                                                    |
| ⇒ps<br>1<br>1<br>1<br>1<br>1<br>1                                                                                                    | I<br>DAOuy<br>yes<br>yes<br>yes<br>yes<br>yes<br>18. bm<br>nPoin    | p [3.<br>nts                                                                                | M<br>DAOAD<br>离子1 \<br>2X:XY(3,913)<br>down-origin                                                                                                   | 1<br>1<br>1<br>1<br>V0<br>3, -3. 8<br>(1)mV                                                                                                    | N<br>DA1up<br>yes<br>yes<br>yes<br>离子 2<br>(31), XYZ<br>up-origi                                                                                           | V0                                                                                                    | 0<br>A1AD<br>3<br>3<br>3<br>3<br>3<br>3<br>3<br>0000, 1                                                                                                    | P<br>BathBefor<br>Before ,<br>Before ,<br>Before ,<br>Before ,<br>Before ,<br>Defore ,<br>Defore ,<br>Before ,<br>Defore ,<br>Defore ,<br>Before ,<br>Defore ,<br>Defore ,                                                                                                    | Q<br>SathAfterBat<br>After<br>After<br>After<br>After<br>(-0. 2709, 0. C<br>Refdown-cRef                                                                                                    | R<br>1<br>1<br>1<br>1<br>1<br>1<br>0000), defX<br>Fup-oriRef                                                                                                    | S detaile<br>S detaile<br>S detaile                                                                                                    | T<br>80,1.(                     | U<br>PointN:<br>1 down-o:<br>2 up-ori;<br>3 down-x<br>4 up-x                                                                                                    | v<br>ame dX<br>rig<br>gir<br>s numdV                                                                                                    | dY<br>0<br>30<br>离子 1<br>down                                                                                                    | 40<br>−40<br>40<br>dV                                                                                                    | <u>X</u><br>dZ<br>يو<br>up(1)                                                                                                    |                                                                                                    | Y<br>0<br>0<br>0<br>1<br>dV                                                                                                    |
| ⇒ps<br>1<br>1<br>1<br>1<br>1<br>1<br>1<br>5200                                                                                                    | I<br>DAOuy<br>yes<br>yes<br>yes<br>yes<br>yes<br>18. bm<br>nPoin    | p [3.<br>nts 4                                                                              | M<br>DAOAD<br>离子1 \<br>2X:XY(3.913;<br>down-origin                                                                                                   | 1<br>1<br>1<br>1<br>1<br>1<br>1<br>1<br>1<br>1<br>1<br>1<br>1<br>1<br>1<br>1<br>1<br>1<br>1                                                                                                    | N<br>DAlup<br>yes<br>yes<br>yes<br>离子 2<br>(31), XYZ<br>up-origi                                                                                           | V0                                                                                                    | 0<br>A1AD<br>3<br>3<br>3<br>3<br>3<br>3<br>3<br>3<br>3<br>3<br>0000, 1<br>0wn-x(1)<br>183.362                                                                                                    | P<br>BathBefor<br>Before<br>Before<br>Before<br>Before<br>.0000), TT<br>up-x(1)mV<br>166.813                                                                                                    | Q<br>SathAfterBat<br>After<br>After<br>After<br>After<br>(-0. 2709, 0. C<br>Refdown-cRef<br>0                                                                                                    | R<br>1<br>1<br>1<br>1<br>1<br>1<br>1<br>1<br>0000), defX<br>Fup-oriRef<br>0                                                                                                    | S betale<br>hAvg #<br>0.5<br>0.5<br>0.5<br>0.5<br>0.5<br>0.5<br>0.5<br>0.5                                                                                                    | T<br>80,1.(<br>efup-:           | U<br>PointN:<br>1 down-o:<br>2 up-ori:<br>3 down-x<br>4 up-x<br>00000)]<br>x(1numRep:<br>0                                                                                                    | s numdV                                                                                                    | dY<br>0<br>0<br>30<br>离子 1<br>2<br>5                                                                                                    | 40<br>−40<br>40<br>dV<br>(1)uV<br>79824                                                                                                    | Z II<br>X<br>dZ<br>酸<br>up (1)<br>-0. 30                                                                                                    | 。<br>の<br>の<br>の<br>の<br>の<br>の<br>の<br>の<br>の<br>の<br>の<br>の<br>の<br>の<br>の<br>の<br>の<br>の<br>の                                                    | Y<br>0<br>0<br>0<br>0<br>dV<br>2gdownuV<br>5. 79834                                                                                                    |
| ⇒ps<br>1<br>1<br>1<br>1<br>1<br>1<br>1<br>1<br>5200                                                                                                    | I<br>DAOup<br>yes<br>yes<br>yes<br>yes<br>yes<br>18. bmp<br>nPoin   | p [3.<br>nts 4                                                                              | M<br>DAOAD<br>离子1 N<br>2X:XY(3,913:<br>down-origin                                                                                                   | 1<br>1<br>1<br>1<br>1<br>3, -3. 8<br>(1)mV<br>83, 368<br>83, 214                                                                                                    | N<br>DAlup<br>yes<br>yes<br>离子 2<br>(1), XYZ<br>up-origi                                                                                                   | V0<br>(1. 0000, 1<br>n (1)mV dc<br>66. 813<br>66. 812                                                                                                    | 0<br>11AD<br>3<br>3<br>3<br>3<br>3<br>0000, 1<br>0000, 1<br>000, 1<br>000, 1<br>0 | P<br>BathBeforl<br>Before ,<br>Before ,<br>Before ,<br>Before ,<br>Before ,<br>Up-x(1)mV<br>166.813                                                                                                    | Q<br>BathAfterBat<br>After<br>After<br>After<br>After<br>After<br>(-0. 2709, 0, 0<br>Refdown-cRef<br>0<br>0                                                                                                    | R         R           1         1           1         1           1         1           1         1           0000), defX         0000), defX           0000, defX         0000, defX                                                                                                    | S Detaile<br>S hAvg #<br>0.5<br>0.5<br>0.5<br>0.5<br>0.5<br>0.5<br>0.5<br>0.5                                                                                                    | T<br>80,1.(<br>efup-:           | U<br>PointN<br>1 down-o:<br>2 up-ori:<br>3 down-x<br>4 up-x<br>(1numRep:<br>0<br>0                                                                                                    | y<br>ame dX<br>rig<br>gir<br>s numdV<br>1<br>1                                                                                                    | dY<br>0<br>30<br>离子 1<br><u>dwn</u><br>2<br>2<br>5                                                                                                    | 40<br>−40<br>40<br>dV<br>(1) √V<br>79834<br>79834                                                                                                    | ي<br>لي<br>سه (1)<br>-0. 30<br>-0. 61                                                                                                    | の<br>の<br>の<br>の<br>で<br>子<br>2<br>い<br>の<br>の<br>の<br>の<br>の<br>の<br>の<br>の<br>の<br>の<br>の<br>の<br>の<br>の<br>の<br>の<br>の<br>の                      | Y<br>0<br>0<br>0<br>0<br>4<br>V<br>2<br>2<br>2<br>0<br>0<br>0<br>0<br>0<br>0<br>0<br>0<br>0<br>0<br>0<br>0<br>0<br>0<br>0<br>0                                                                                                    |
| ⇒ps<br>1<br>1<br>1<br>1<br>1<br>1<br>1<br>5200                                                                                                    | I<br>DAOup<br>yes<br>yes<br>yes<br>yes<br>yes<br>18. bmp<br>nPoin   | p [3.<br>nts<br>4<br>4                                                                      | M<br>DAOAD<br>离子 1 、<br>2X:XY(3,913)<br>down-rorigin                                                                                                 | 1<br>1<br>1<br>1<br>3, -3. 8<br>(1)mV<br>83, 368<br>83, 214<br>183, 00                                                                                                    | N<br>DAlup<br>yes<br>yes<br>离子 2<br>又<br>T31), XYZ<br>1<br>1                                                                                               | V0<br>(1.0000, 1<br>n(1)mV dc<br>66, 812<br>66, 812                                                                                                    | 0<br>11AD<br>3<br>3<br>3<br>3<br>0000, 1<br>0000, 1<br>0000, 1<br>1<br>1<br>1<br>1<br>                                                                                                    | P<br>BathBeforl<br>Before ,<br>Before ,<br>Before ,<br>Before ,<br>Before ,<br>Dup-x(1)mV<br>166.813<br>166.813                                                                                                    | Q<br>BathAfterBat<br>After<br>After<br>After<br>After<br>After<br>After<br>C-0. 2709, 0. C<br>Refdown-cRef<br>0<br>0<br>0                                                                                                    | R         I           1         1           1         1           1         1           1         1           1         0           0000), defX         0           0         0           0         0                                                                                                    | S betale<br>hAvg #<br>0.5<br>0.5<br>0.5<br>0.5<br>0.5<br>0.5<br>0.5<br>0.5                                                                                                    | T<br>80,1.0<br>efup-:           | V<br>PointN.<br>1 down-o:<br>2 up-ori;<br>3 down-x<br>4 up-x<br>00000)]<br>(1numRep:<br>0<br>0<br>0                                                                                                    | y<br>ame dX<br>rig<br>gir<br>s numdV<br>1<br>1                                                                                                    | dY<br>0<br>30<br>离子 1<br>2<br>2<br>5<br>2<br>2<br>5                                                                                                    | 40<br>-40<br>40<br>dV<br>(1)-1V<br>79834<br>79834<br>49316                                                                                                    | Z<br>dZ<br>dZ<br>up(1)<br>−0.30<br>−0.61<br>−0.30                                                                                                    | の<br>の<br>の<br>の<br>で<br>子<br>2<br>い<br>び<br>系<br>の<br>の<br>の<br>の<br>の<br>の<br>の<br>の<br>の<br>の<br>の<br>の<br>の<br>の<br>の<br>の<br>の<br>の            | Y<br>0<br>0<br>0<br>1<br>dV<br>5. 79834<br>5. 79834<br>5. 79834<br>5. 79834<br>5. 79834                                                                                                    |
| =ps<br>1<br>1<br>1<br>1<br>1<br>1<br>1<br>==200                                                                                                    | I<br>DAOuy<br>yes<br>yes<br>yes<br>yes<br>yes<br>18. bm<br>nPoin    | p [3.<br>p [3.<br>14<br>4<br>4<br>4<br>4<br>4<br>4<br>4                                     | M<br>DAOAD<br>离子1 \<br>2X:XY(3.913)<br>down-origin                                                                                                   | 1<br>1<br>1<br>1<br>3, -3. 8<br>(1)mV<br>33, -3. 8<br>(1)mV<br>83, 214<br>183, 09<br>83, 214                                                                                                    | N<br>DA1up<br>yes<br>yes<br>离子 2<br>(1), XYZ<br>up-origi<br>1<br>1<br>1                                                                                    | V0                                                                                                    | 0<br>11AD<br>3<br>3<br>3<br>3<br>3<br>3<br>3<br>00000, 1<br>wm-x(1)<br>183.362<br>183.208<br>183.085<br>182.98                                                                                                    | P<br>BathBefor<br>Before ,<br>Before ,                                                                                                    | Q<br>Q<br>AathAfter Bat<br>After<br>After<br>After<br>After<br>(-0. 2709, 0. 0<br>Refdown-cRef<br>0<br>0<br>0<br>0                                                                                                    | R         Provide the second second seco | S betale<br>S bAvg #<br>0.5<br>0.5<br>0.5<br>0.5<br>0.5<br>0.5<br>0.5<br>0.5                                                                                                    | T<br>80,1.0<br>efup-:           | U<br>PointN.<br>1 down-o:<br>2 up-ori;<br>3 down-x<br>4 up-x<br>00000)]<br>x(1numRep:<br>0<br>0<br>0                                                                                                    | y<br>ame dX<br>rig<br>gir<br>s numdV<br>1<br>1<br>1                                                                                                    | dY<br>0<br>0<br>30<br>30<br>高子 1<br>2<br>2<br>5<br>2<br>2<br>5<br>2<br>2<br>5<br>2<br>2<br>5<br>2<br>2<br>5<br>2<br>2<br>5<br>2<br>2<br>5<br>2<br>2<br>5<br>2<br>5<br>2<br>5<br>2<br>5<br>2                                                                                                    | 40<br>-40<br>40<br>dV<br>(1) vV<br>79834<br>49316<br>49316<br>79834                                                                                                    | 2  <br>X<br>dZ<br>up(1)<br>−0. 30<br>−0. 61<br>−0. 30<br>−0. 61                                                                                                    | 。<br>の<br>の<br>の<br>の<br>の<br>の<br>の<br>の<br>の<br>の<br>の<br>の<br>の                                                                                  | Y<br>0<br>0<br>0<br>dV<br>gdownuV<br>5. 79834<br>5. 79834<br>5. 49316<br>5. 49316                                                                                                    |
| =ps<br>1<br>1<br>1<br>1<br>1<br>1<br>==200<br>1<br>1<br>1<br>1<br>1<br>1<br>1                                                                                                    | I<br>DAOuy<br>yes<br>yes<br>yes<br>yes<br>yes<br>18. bm<br>nPoin    | p [3.<br>nts 4<br>4<br>4                                                                    | M<br>DAOAD<br>离子1 \<br>2X:XY(3, 913<br>down-origin                                                                                                   | 1<br>1<br>1<br>1<br>1<br>1<br>1<br>1<br>1<br>1<br>1<br>1<br>1<br>1<br>1<br>1<br>1<br>1<br>1                                                                                                    | N<br>DAlup<br>yes<br>yes<br>离子 2<br>(1), XYZ<br>up-origi<br>1<br>1<br>1                                                                                    | V0<br>(1.0000,1<br>n(1)mV da<br>66.813<br>66.812<br>66.812<br>66.812                                                                                                    | 0<br>11AD<br>3<br>3<br>3<br>3<br>3<br>0000, 1<br>0000, 1<br>000, 1<br>000, 1<br>0  | P<br>BathBefor<br>Before ,<br>Before ,                                                                                                    | Q<br>Q<br>AthAfterBat<br>After<br>After<br>After<br>After<br>(-0. 2709, 0. C<br>Refdown-cRef<br>0<br>0<br>0<br>0                                                                                                    | R         I           1         1           1         1           1         1           1         1           1         0           0         0           0         0           0         0           0         0                                                                                                    | S betal e<br>S b<br>hAvg #<br>0.5<br>0.5<br>0.5<br>0.5<br>0.5<br>0.5<br>0.5<br>0.5                                                                                                    | T<br>80,1.(<br>efup-:           | U<br>PointN<br>1 down-o:<br>2 up-ori;<br>3 down-x<br>4 up-x<br>00000)]<br>x (1nunRep:<br>0<br>0<br>0<br>0<br>0                                                                                                    | s numdV<br>1<br>1<br>1<br>1                                                                                                    | dY<br>0<br>30<br>30<br>次子 1<br>0<br>30<br>30<br>次子 1<br>0<br>30<br>次子 1<br>0<br>30<br>次<br>30<br>2<br>5<br>2<br>2<br>5<br>2<br>2<br>5<br>2<br>2<br>5<br>2<br>2<br>5<br>2<br>2<br>5<br>2<br>2<br>5<br>2<br>2<br>5<br>2<br>2<br>5<br>2<br>2<br>5<br>2<br>2<br>5<br>2<br>2<br>5<br>5<br>2<br>5<br>5<br>5<br>5<br>5<br>5<br>5<br>5<br>5<br>5<br>5<br>5<br>5<br>5<br>5<br>5<br>5<br>5<br>5<br>5                                                                                                    | 40<br>-40<br>40<br>dV<br>(1)uV<br>79834<br>49316<br>79834                                                                                                    | Z<br>dZ<br>dZ<br>up (1)<br>−0. 30<br>−0. 61<br>−0. 61<br>−0. 61                                                                                                    | 。<br>の<br>の<br>の<br>の<br>の<br>の<br>の<br>の<br>の<br>の<br>の<br>の<br>の                                                                                  | Y<br>0<br>0<br>0<br>0<br>0<br>0<br>0<br>0<br>0<br>0<br>0<br>0<br>0<br>0<br>0<br>0<br>0<br>0<br>0                                                                                                    |
| =ps<br>1<br>1<br>1<br>1<br>1<br>1<br>==200<br>1<br>1<br>1<br>1<br>1<br>1<br>1                                                                                                    | I<br>DAOuy<br>yes<br>yes<br>yes<br>yes<br>yes<br>18. bm<br>nPoin    | p [3.<br>p [3.<br>4<br>4<br>4<br>4                                                          | M<br>DAOAD<br>离子1 N<br>2X:XY(3.913<br>down-orlgin<br>1<br>1<br>1<br>1<br>1                                                                           | 1<br>1<br>1<br>1<br>1<br>1<br>1<br>1<br>1<br>1<br>1<br>1<br>1<br>1<br>1<br>1<br>1<br>1<br>1                                                                                                    | N<br>DA1up<br>yes<br>yes<br>家子 2<br>了31), XYZ<br>up-origi<br>1<br>1<br>1<br>1                                                                              | V0<br>(1.0000,1<br>n(1)mV dc<br>66.813<br>66.812<br>66.812<br>66.812<br>66.812<br>66.812<br>66.812                                                                                                    | 0<br>11AD<br>3<br>3<br>3<br>3<br>3<br>3<br>3<br>3<br>3<br>3<br>3<br>3<br>3                                                                                                    | P<br>BathBeforl<br>Before ,<br>Before ,<br>Bufore ,<br>Before ,<br>Bufore ,<br>Bufore ,                                                                                                    | Q<br>BathAfterBat<br>After<br>After<br>After<br>After<br>(-0. 2709, 0. C<br>Refdown-cRef<br>0<br>0<br>0<br>0<br>0                                                                                                    | R 2<br>htwait Bat<br>1<br>1<br>1<br>1<br>1<br>1<br>1<br>1<br>1<br>1<br>1<br>1<br>1<br>1<br>1<br>1<br>1<br>1<br>0<br>0<br>0<br>0<br>0<br>0<br>0<br>0<br>0<br>0<br>0<br>0<br>0                                                                                                    | S betale<br>S 4<br>hAvg #<br>0,5<br>0,5<br>0,5<br>0,5<br>0,5<br>0,5<br>0,5<br>0,5                                                                                                    | T<br>80,1.0<br>efup-:           | U<br>PointN.<br>1 down-o:<br>2 up-ori;<br>3 down-o:<br>4 up-x<br>4 up-x<br>0<br>0<br>0<br>0<br>0<br>0<br>0                                                                                                    | s numdV<br>1<br>1<br>1<br>1<br>1                                                                                                    | dY<br>0<br>0<br>30<br>第子1<br>down<br>2<br>5<br>2<br>5<br>2<br>5<br>2<br>5<br>2<br>5<br>2<br>5<br>2<br>5<br>2<br>5<br>2<br>5<br>2                                                                                                    | 40<br>-40<br>40<br>dV<br>(1) 40<br>(1) 40<br>(1) 40<br>79834<br>79834<br>49316<br>79834<br>18799<br>79834                                                                                                    | X<br>X<br>dZ                                                                                                    | 。<br>の<br>の<br>の<br>の<br>の<br>の<br>の<br>の<br>の<br>の<br>の<br>の<br>の                                                                                  | Y<br>0<br>0<br>0<br>1<br>dV<br>5.79834<br>5.79834<br>5.79834<br>5.18799<br>5.79834                                                                                                    |
| ⇒ps 1 1 | I<br>DAOuy<br>yes<br>yes<br>yes<br>yes<br>a8. bm<br>nPoin           | p [3.<br>nts<br>4<br>4<br>4<br>4<br>4                                                       | M<br>DAOAD<br>离子 1 、<br>2X:XY(3, 913)<br>down-origin<br>11                                                                                           | 1<br>1<br>1<br>3, -3. 8<br>(1)mV<br>83, 368<br>83, 214<br>183, 09<br>82, 906<br>82, 906<br>82, 782<br>182, 69                                                                                                    | N<br>DA1up<br>yes<br>yes<br>yes<br>(高子 2<br>(1), XYZ<br>up-origi<br>1<br>1<br>1<br>1<br>1<br>1                                                             | V0<br>(1.0000,1<br>n(1)mV dc<br>66,813<br>66,812<br>66,812<br>66,812<br>66,812<br>66,812                                                                                                    | 0<br>11AD<br>3<br>3<br>3<br>3<br>3<br>3<br>3<br>3<br>3<br>3<br>3<br>3<br>3                                                                                                    | P<br>BathBefor<br>Before ,<br>Before ,                                                                                                    | Q<br>Q<br>AthAfter Bat<br>After<br>After<br>After<br>After<br>After<br>(-0. 2709, 0. C<br>Refdown-cRef<br>0<br>0<br>0<br>0<br>0<br>0<br>0<br>0<br>0<br>0<br>0<br>0<br>0                                                                                                    | R         Part of the second second seco | S 4400 4400 4400 4400 4400 4400 4400 44                                                                                                    | T<br>80,1.(<br>efup-:           | U<br>PointN.<br>1 down-o:<br>2 up-ori;<br>3 down-x<br>4 up-x<br>0<br>00000)]<br>(1nunRep:<br>0<br>0<br>0<br>0<br>0<br>0<br>0                                                                                                    | y<br>ame dX<br>rig<br>gir<br>5 numdV<br>1<br>1<br>1<br>1<br>1<br>1                                                                                                    | dY<br>0<br>0<br>30<br>高子 1<br>2<br>2<br>5<br>2<br>2<br>5<br>2<br>2<br>5<br>2<br>2<br>5<br>2<br>2<br>5<br>2<br>2<br>5<br>2<br>2<br>5<br>2<br>2<br>5<br>2<br>2<br>5<br>2<br>2<br>5<br>2<br>2<br>5<br>2<br>2<br>5<br>2<br>2<br>5<br>2<br>2<br>5<br>2<br>2<br>5<br>2<br>2<br>5<br>5<br>2<br>5<br>5<br>5<br>5<br>5<br>5<br>5<br>5<br>5<br>5<br>5<br>5<br>5<br>5<br>5<br>5<br>5<br>5<br>5<br>5                                                                                                    | 40<br>-40<br>40<br>dV<br>(1) 40<br>(1) 40<br>(1) | X<br>dZ<br>dZ<br>up (1)<br>-0.3<br>-0.6<br>-0.6<br>-0.6<br>-0.6<br>-0.6                                                                                                    | 。<br>(1)<br>(1)<br>(1)<br>(1)<br>(1)<br>(1)<br>(1)<br>(1)                                                                                           | Y<br>0<br>0<br>0<br>0<br>1<br>dV<br>2gdowmut<br>5.79834<br>5.79834<br>5.49316<br>5.49316<br>5.79834<br>5.18799<br>5.79834                                                                                                    |
| ⇒ps<br>1<br>1<br>1<br>1<br>1<br>1<br>1<br>1<br>1<br>1<br>1<br>1<br>1<br>1<br>1<br>1<br>1<br>1<br>1                                                                                                    | I<br>DAOuy<br>yes<br>yes<br>yes<br>yes<br>a8. bm<br>nPoin           | p [3.<br>nts<br>4<br>4<br>4<br>4<br>4<br>4                                                  | M<br>DAOAD<br>离子 1 、<br>2X:XY(3.913)<br>down-origin<br>1)<br>1)<br>1)                                                                                | 1<br>1<br>1<br>3, -3. 8<br>3, -3. 8<br>3, -3. 9<br>3, -3. 9<br>3, -3.                                                                                                    | N<br>DA1up<br>yes<br>yes<br>jes<br>731), XYZ<br>up-origi<br>1<br>1<br>1<br>1<br>1<br>1<br>1<br>1<br>1                                                      | V0<br>(1.0000,1<br>n(1)mV da<br>66.812<br>66.812<br>66.812<br>66.812<br>66.812<br>66.812<br>66.812                                                                                                    | 0<br>A1AD<br>3<br>3<br>3<br>3<br>3<br>3<br>3<br>3<br>3<br>3<br>3<br>3<br>3                                                                                                    | P<br>BathBefor<br>Before ,<br>Before ,                                                                                                    | Q         Q           SathAfter Bat         After           After         After           After         After           After         After           After         O           Q         Q           Q         Q           After         O           Q         Q           Q         Q                                                                                                    | R         Part of the second second seco | S 44 44 45 45 46 46 46 46 46 46 46 46 46 46 46 46 46                                                                                                    | T<br>80,1.(<br>efup-:           | U           PointN.           1 down-o:           2 up-ori;           3 down-x           4 up-x           00000)]           x(1numRep:           0           0           0           0           0           0           0           0           0           0                                                                                                    | y<br>ame dX<br>cig<br>gir<br>s numdV<br>1<br>1<br>1<br>1<br>1<br>1<br>1                                                                                                    | dT<br>0<br>0<br>30<br>离子1<br>2<br>2<br>5<br>2<br>5<br>2<br>5<br>2<br>5<br>2<br>5<br>2<br>5<br>2<br>5<br>2<br>5<br>2<br>5                                                                                                    | 40<br>-40<br>40<br>dV<br>(1)-40<br>(1)-40<br>(1) | x<br>dZ<br>dZ<br>up (1)<br>-0.30<br>-0.61<br>-0.61<br>-0.61<br>-0.33<br>-0.63                                                                                                    | 4 di<br>0 0 0 0 0 0 0 0 0 0 0 0 0 0 0 0 0 0 0                                                                                                     | Y<br>0<br>0<br>0<br>0<br>0<br>0<br>0<br>0<br>0<br>0<br>0<br>0<br>0<br>0<br>0<br>0<br>0<br>0<br>0                                                                                                    |
| ⇒ps<br>1<br>1<br>1<br>1<br>1<br>1<br>1<br>=200<br>1<br>1<br>1<br>1<br>1<br>1<br>1<br>1<br>1<br>1<br>1<br>1<br>1<br>1<br>1<br>1<br>1<br>1                                                                                                    | I<br>DAOuy<br>yes<br>yes<br>yes<br>yes<br>18. bm<br>nPoin           | p [3.<br>p [3.<br>nts<br>4<br>4<br>4<br>4<br>4<br>4<br>4<br>4<br>4<br>4<br>4<br>4           | M<br>DAOAD<br>离子1 \<br>2X:XY(3, 913:<br>down-origin<br>1:<br>1:<br>1:<br>1:<br>1:<br>1:<br>1:<br>1:<br>1:<br>1:<br>1:<br>1:<br>1:                    | 1<br>1<br>1<br>3, -3. 8<br>(1)mV<br>33, 368<br>83, 214<br>183, 09<br>82, 906<br>82, 782<br>182, 69<br>82, 782<br>182, 69<br>82, 566<br>82, 474                                                                                                    | N<br>DAlup<br>yes<br>yes<br>离子 2<br>了31), XYZ<br>1<br>1<br>1<br>1<br>1<br>1<br>1<br>1<br>1<br>1<br>1<br>1                                                  | V0<br>(1. 0000, 1<br>n(1)mV dc<br>66, 812<br>66, 812<br>66, 812<br>66, 812<br>66, 812<br>66, 812<br>66, 812<br>66, 812<br>66, 812                                                                                                    | 0<br>11AD<br>3<br>3<br>3<br>3<br>3<br>3<br>3<br>3<br>3<br>3<br>3<br>3<br>3                                                                                                    | P<br>BathBefor<br>Before ,<br>Before ,                                                                                                    | Q         Q           SathAfter Bat         After           After         After           After         After           After         After           After         O           Q         O           Q         O                                                                                                    | R         I           1         1           1         1           1         1           1         1           0000), defX         0           0         0           0         0           0         0           0         0           0         0           0         0           0         0           0         0           0         0           0         0           0         0                                                                                                    | S betal e<br>S 4<br>hAvg #<br>0.5<br>0.5<br>0.5<br>0.5<br>0.5<br>0.5<br>0.5<br>0.5                                                                                                    | T<br>80,1.(                     | U<br>PointN<br>1 down-o:<br>2 up-ori;<br>3 down-x<br>4 up-x<br>0<br>0000)]<br>k(1numRep:<br>0<br>0<br>0<br>0<br>0<br>0<br>0<br>0<br>0<br>0                                                                                                    | x numdV<br>1<br>1<br>1<br>1<br>1<br>1<br>1<br>1<br>1<br>1<br>1<br>1<br>1                                                                                                    | dY<br>0<br>30<br>第子 1<br>2<br>5<br>2<br>5<br>2<br>5<br>5<br>2<br>5<br>5<br>2<br>5<br>5<br>2<br>5<br>5<br>2<br>5<br>5<br>2<br>5<br>5<br>2<br>5<br>5<br>2<br>5<br>5<br>2<br>5<br>5<br>2<br>5<br>5<br>2<br>5<br>5<br>2<br>5<br>5<br>2<br>5<br>5<br>2<br>5<br>5<br>2<br>5<br>5<br>5<br>5<br>5<br>5<br>5<br>5<br>5<br>5<br>5<br>5<br>5<br>5<br>5<br>5<br>5<br>5<br>5<br>5                                                                                                    | 40<br>-40<br>40<br>dV<br>dV<br>(1) 47<br>79834<br>79834<br>49316<br>79834<br>49316<br>8799<br>79834                                                                                                    | X<br>数<br>数<br>数<br>数<br>数<br>2<br>1<br>1<br>1<br>1<br>1<br>1<br>1<br>1<br>1<br>1<br>1<br>1<br>1                                                                                                    | df<br>の<br>の<br>の<br>子子 2<br>5118<br>035<br>5518<br>035<br>5518<br>5518<br>5518                                                                     | Y<br>0<br>0<br>0<br>1<br>4<br>√<br>5.79834<br>5.79834<br>5.79834<br>5.18799<br>5.79834<br>5.18799<br>5.79834<br>5.19834<br>5.19834<br>5.19834<br>5.19834                                                                                                    |
| ■ 3                                                                                                    | I DAOup<br>yes<br>yes<br>yes<br>yes<br>18. bm<br>nPoin              | p [3.<br>p [3.<br>nts<br>4<br>4<br>4<br>4<br>4<br>4<br>4<br>4<br>4<br>4<br>4<br>4<br>4<br>4 | M<br>DAOAD<br>离子 1 1<br>2X:XY(3.913<br>down-origin<br>10<br>11<br>11<br>11<br>11<br>11<br>11<br>11<br>11<br>11<br>11<br>11<br>11                     | 1<br>1<br>1<br>1<br>1<br>3,-3.8<br>3,-3.8<br>8<br>3,-3.8<br>1,-3.8<br>1,-3.8<br>1,-3.9<br>1,-3.9<br>1, | N<br>DAlup<br>yes<br>yes<br>文子 2<br>了31), XYZ<br>up-origi<br>1<br>1<br>1<br>1<br>1<br>1<br>1<br>1<br>1<br>1<br>1<br>1<br>1                                 | V0<br>(1.0000,1<br>n(1)mV dc<br>66.812<br>66.812<br>66.812<br>66.812<br>66.812<br>66.812<br>66.782                                                                                                    | 0<br>14AD<br>3<br>3<br>3<br>3<br>3<br>3<br>3<br>3<br>3<br>3<br>3<br>3<br>3                                                                                                    | P<br>BathBeforl<br>Before ,<br>Before ,<br>Bufore ,<br>Bifore ,<br>Bifore ,                                                                                                    | Q         Q           BathAfter Bat         After           After         After           After         After           After         After           After         O           C-0. 2709, 0. C         Refdown-cRef           0         O           0         O           0         O           0         O           0         O           0         O           0         O           0         O           0         O           0         O           0         O           0         O                                                                                                    | R         Particular           1         1           1         1           1         1           1         1           1         1           1         0           0         0           0         0           0         0           0         0           0         0           0         0           0         0           0         0           0         0           0         0           0         0                                                                                                    | S betal e<br>S 4<br>hAvg 4<br>0, 5<br>0, 5<br>0, 6<br>0, 6<br>0, 6<br>0, 6<br>0, 6<br>0, 6<br>0, 6<br>0, 6<br>0, 6<br>0, 6<br>0, 6<br>0, 6<br>0, 6<br>0, 6<br>0, 6<br>0, 6<br>0, 6<br>0, 6<br>0, 6<br>0, 6<br>0, 6<br>0, 6<br>0, 6<br>0, 6<br>0, 6<br>0, 6<br>0, 6<br>0, 6<br>0, 6<br>0, 6<br>0, 6<br>0, 6<br>0, 7<br>0, 7<br>0 | T<br>80,1.0<br>efup-:           | V<br>PointN.<br>1 down-o:<br>2 up-ori;<br>3 down-w<br>4 up-x<br>4 up-x<br>0<br>0<br>0<br>0<br>0<br>0<br>0<br>0<br>0<br>0<br>0<br>0<br>0<br>0<br>0<br>0<br>0<br>0<br>0                                                                                                    | x numdV<br>x nig<br>x numdV<br>1<br>1<br>1<br>1<br>1<br>1<br>1<br>1<br>1<br>1<br>1<br>1<br>1                                                                                                    | dT<br>0<br>0<br>30<br>第子1<br>down<br>2<br>5<br>2<br>5<br>2<br>5<br>2<br>2<br>5<br>2<br>2<br>5<br>2<br>2<br>5<br>2<br>2<br>5<br>2<br>2<br>5<br>2<br>2<br>5<br>2<br>2<br>5<br>2<br>2<br>5<br>2<br>2<br>5<br>2<br>2<br>5<br>2<br>2<br>5<br>2<br>2<br>5<br>2<br>2<br>5<br>2<br>2<br>5<br>2<br>2<br>5<br>2<br>2<br>5<br>2<br>2<br>5<br>2<br>2<br>5<br>2<br>5<br>2<br>5<br>5<br>2<br>5<br>5<br>2<br>5<br>5<br>2<br>5<br>5<br>5<br>5<br>5<br>5<br>5<br>5<br>5<br>5<br>5<br>5<br>5<br>5<br>5<br>5<br>5<br>5<br>5<br>5                                                                                                    | 40<br>-40<br>40<br>40<br>dV<br>(1) ₩<br>79834<br>49316<br>79834<br>49316<br>79834<br>49316<br>18799<br>79834<br>18799                                                                                                    | X<br>X<br>dZ<br>(1)<br>-0.33<br>-0.61<br>-0.361<br>-0.361                                                                                                    | は<br>の<br>の<br>の<br>の<br>の<br>の<br>の<br>の<br>の<br>の<br>の<br>の<br>の                                                                                  | Y         0           0         0           0         0           0         0           0         0           0         0           0         0           0         0           0         0           0         0           0         0           0         0           0         0           0         0           0         0           0         0           0         0           0         0           18799         5. 18799                                                                                                    |
| ⇒ps 1 1 | I DAOuy<br>yes<br>yes<br>yes<br>yes<br>18. bm<br>nPoin              | p [3.<br>nts<br>4<br>4<br>4<br>4<br>4<br>4<br>4<br>4<br>4<br>4<br>4<br>4<br>4               | M<br>DAOAD<br>离子 1 1<br>2X:XY(3,913)<br>down-origin<br>1<br>1<br>1<br>1<br>1<br>1<br>1<br>1<br>1<br>1<br>1<br>1<br>1<br>1<br>1<br>1<br>1<br>1<br>1   | 1<br>1<br>1<br>1<br>1<br>1<br>1<br>1<br>1<br>1<br>1<br>1<br>1<br>1<br>1<br>1<br>1<br>1<br>1                                                                                                    | N<br>DA1up<br>yes<br>yes<br>g客子 2<br>(31), XYZ<br>up-origi<br>1<br>1<br>1<br>1<br>1<br>1<br>1<br>1<br>1<br>1<br>1<br>1<br>1<br>1                           | V0<br>(1.0000,1<br>n(1)mV dc<br>66,813<br>66,812<br>66,812<br>66,812<br>66,812<br>66,812<br>66,812<br>66,812<br>66,812<br>66,782<br>66,782<br>66,782                                                                                                    | 0<br>11AD<br>3<br>3<br>3<br>3<br>3<br>3<br>3<br>3<br>3<br>3<br>3<br>3<br>3                                                                                                    | P<br>BathBefor<br>Before ,<br>Before ,                                                                                                    | Q           Q           BathAfterBat           After           After           After           After           After           After           Q           O           O                                                                                                    | R         Part of the second second seco | S 4 4 4 4 4 4 4 4 4 4 4 4 4 4 4 4 4 4 4                                                                                                    | T<br>80,1.0<br>efup-:           | U           PointN.           1 down-or.           2 up-ori:           3 down-x           4 up-x           0           0           0           0           0           0           0           0           0           0           0           0           0           0           0           0           0           0           0           0                                                                                                    | y ame dX rig gir i l l l l l l l l l l l l l l l l l l                                                                                                    | dY<br>0<br>0<br>30<br>30<br><b>高子</b> 1<br>4<br>0<br>30<br>30<br>30<br>30<br>30<br>30<br>30<br>30<br>30<br>30<br>30<br>30<br>3                                                                                                    | 40<br>-40<br>40<br>dV<br>(1) JV<br>78834<br>49516<br>79834<br>49516<br>88281<br>18799                                                                                                    | x<br>dZ<br>dZ<br>up (1)<br>-0. 30<br>-0. 61<br>-0. 61<br>-0. 61<br>-0. 33<br>-0. 33<br>-0. 33<br>-0. 33                                                                                                    | dt<br>0<br>0<br>0<br>0<br>0<br>0<br>0<br>0<br>0<br>0<br>0<br>0<br>0                                                                                 | Y         0           0         0           0         0           0         0           0         0           0         0           0         0           0         0           0         0           0         0           0         0           0         0           0         0           0         0           0         0           0         0           0         0           0         0           0         0           1         1           0         0           1         1           0         1           0         1           0         1           0         1           0         1           0         1           0         1           0         1           0         1           0         1           0         1           0         1           0         1           0         1 |
| ⇒ps 1 1 | I<br>DAOuy<br>yes<br>yes<br>yes<br>yes<br>18. bm<br>nPoin<br>19. bm | p [3.<br>p [3.<br>nts<br>4<br>4<br>4<br>4<br>4<br>4<br>4<br>4<br>4<br>4<br>4<br>9 [3.       | M<br>DAOAD<br>离子 1 、<br>2X:XY (3. 913)<br>down-origin<br>1<br>1<br>1<br>1<br>1<br>1<br>1<br>1<br>1<br>1<br>1<br>1<br>1<br>1<br>1<br>1<br>1<br>1<br>1 | 1<br>1<br>1<br>1<br>1<br>1<br>1<br>1<br>1<br>1<br>1<br>1<br>1<br>1<br>1<br>1<br>1<br>1<br>1                                                                                                    | N<br>DA1up<br>yes<br>yes<br>凌子 2<br>(1), XYZ<br>up-origi<br>1<br>1<br>1<br>1<br>1<br>1<br>1<br>1<br>1<br>1<br>1<br>1<br>1<br>1<br>1<br>1<br>1<br>1         | V0<br>(1. 0000, 1<br>n (1)mV da<br>66, 812<br>66, 812<br>66, 812<br>66, 812<br>66, 812<br>66, 812<br>66, 812<br>66, 812<br>66, 782<br>66, 782<br>66, 782<br>66, 782<br>(1. 0000, 1                                                                                                    | 0<br>11AD<br>3<br>3<br>3<br>3<br>3<br>3<br>3<br>3<br>3<br>3<br>3<br>3<br>3                                                                                                    | P<br>BathBefor<br>Before ,<br>Before ,                                                                                                    | Q           Q           SathAfter           After           After           After           After           After           After           O           0           0           0           0           0           0           0           0           0           0           0           0           0           0           0           0           0           0           0           0           0           0           0           0                                                                                                    | R         Part of the second second seco | S betal e<br>S bAvg #<br>0.5<br>0.5<br>0.5<br>0.5<br>0.5<br>0.5<br>0.5<br>0.5                                                                                                    | T<br>80,1.0<br>efup-:           | U           PointN.           1 down-o:           2 up-ori;           3 down-x           4 up-x           00000)]           x(1numRep:           0           0           0           0           0           0           0           0           0           0           0           0           0           0           0           0           0           0           0           0           0           0           0           0           0           0           0           0           0           0           0                                                                                   | y ame dX rig gir i i i i i i i i i i i i i i i i                                                                                                    | dT<br>0<br>0<br>30<br>高子 1<br>2<br>2<br>5<br>2<br>5<br>2<br>5<br>2<br>5<br>2<br>5<br>2<br>5<br>2<br>5<br>2<br>5<br>2<br>5                                                                                                    | 40<br>-40<br>40<br>dV<br>(1) 10<br>79834<br>49316<br>88281<br>18799                                                                                                    | × 10 4Z                                                                                                    | dt<br>の<br>の<br>の<br>子<br>2<br>い<br>び<br>名<br>子<br>2<br>い<br>の<br>の<br>の<br>の<br>の<br>の<br>の<br>の<br>の<br>の<br>の<br>の<br>の<br>の<br>の<br>の<br>の<br>の | Y<br>0<br>0<br>0<br>0<br>0<br>0<br>0<br>0<br>0<br>0<br>0<br>0<br>0<br>0<br>0<br>0<br>0<br>0<br>0                                                                                                    |
| ⇒ps 1 1 | I<br>DAOuy<br>yes<br>yes<br>yes<br>yes<br>18. bm<br>nPoin<br>19. bm | p [3.<br>p [3.<br>nts<br>4<br>4<br>4<br>4<br>4<br>4<br>4<br>4<br>4<br>4<br>9 [3.<br>4       | M<br>DAOAD<br>离子1 N<br>2X:XY(3, 913:<br>doon-origin<br>1<br>1<br>1<br>1<br>1<br>1<br>1<br>1<br>1<br>1<br>1<br>1<br>1<br>1<br>1<br>1<br>1<br>1<br>1   | 1<br>1<br>1<br>1<br>1<br>1<br>1<br>1<br>1<br>1<br>1<br>1<br>1<br>1<br>1<br>1<br>1<br>1<br>1                                                                                                    | N<br>DA1up<br>yes<br>yes<br>家子 2<br>了31), XYZ<br>up-origi<br>1<br>1<br>1<br>1<br>1<br>1<br>1<br>1<br>1<br>1<br>1<br>1<br>1<br>1<br>1<br>1<br>1<br>1        | V0<br>(1.0000,1<br>n(1)mV dc<br>66.812<br>66.812<br>66.812<br>66.812<br>66.812<br>66.782<br>66.782<br>66.782<br>66.782<br>66.782<br>66.782<br>66.782<br>66.782                                                                                                    | 0<br>11AD<br>3<br>3<br>3<br>3<br>3<br>3<br>3<br>3<br>3<br>3<br>3<br>3<br>3                                                                                                    | P<br>BathBeforl<br>Before ,<br>Before ,<br>Bufore ,<br>Bifore ,<br>Bifore ,                                                                                                    | Q<br>Q<br>BathAfterBat<br>After<br>After<br>After<br>After<br>(-0. 2709, 0, 0<br>Refdown-cRef<br>0<br>0<br>0<br>0<br>0<br>0<br>0<br>0<br>0<br>0<br>0<br>0<br>0                                                                                                    | R         Particular           1         1           1         1           1         1           1         1           1         1           1         0           0         0           0         0           0         0           0         0           0         0           0         0           0         0           0         0           0         0           0         0           0         0           0         0           0         0                                                                                                    | S betal e<br>S bAvg #<br>0, 5<br>0, 5<br>0, 6<br>0<br>0<br>0<br>0<br>0<br>0<br>0<br>0<br>0<br>0<br>0<br>0<br>0                                                                                                    | T<br>80,1.(<br>efup-:<br>80,1.( | U           PointN.           1 down-or.           2 up-ori.           3 down-x           4 up-x           0           0           0           0           0           0           0           0           0           0           0           0           0           0           0           0           0           0           0           0           0           0           0           0           0           0           0           0           0           0           0           0                                                                                                    | x numdV<br>x numdV<br>x numdV<br>1<br>1<br>1<br>1<br>1<br>1<br>1<br>1<br>1<br>1<br>1<br>1<br>1                                                                                                    | dY<br>0<br>0<br>30<br>第子1<br>2<br>2<br>5<br>2<br>2<br>5<br>2<br>5<br>2<br>5<br>5<br>2<br>5<br>5<br>5<br>5<br>5<br>5<br>5<br>5<br>5<br>5<br>5<br>5<br>5<br>5<br>5<br>5<br>5<br>5<br>5<br>5                                                                                                    | 40<br>-40<br>-40<br>40<br>40<br>40<br>40<br>40<br>40<br>40<br>79834<br>49316<br>879834<br>49316<br>89281<br>18799<br>15527                                                                                                    | X<br>dZ<br>(1)<br>-0.30<br>-0.61<br>-0.61<br>-0.30<br>-0.33<br>-0.33<br>-0.33<br>-0.30<br>-0.30<br>-0. | (4)<br>の<br>の<br>の<br>子子2<br>い<br>び<br>条<br>の<br>35<br>5518<br>5518<br>5518<br>5518<br>5518<br>5518<br>5518<br>5                                    | Y<br>0<br>0<br>0<br>0<br>0<br>1<br>1<br>1<br>1<br>1<br>1<br>1<br>1<br>1<br>1<br>1<br>1<br>1                                                                                                    |
| ⇒ps<br>1<br>1<br>1<br>1<br>1<br>1<br>1<br>1<br>1<br>1<br>1<br>1<br>1<br>1<br>1<br>1<br>1<br>1<br>1                                                                                                    | I DAOug<br>yes<br>yes<br>yes<br>yes<br>yes<br>18. bmg<br>nPoin      | p [3.<br>p [3.<br>4<br>4<br>4<br>4<br>4<br>4<br>4<br>4<br>4<br>4<br>4<br>4<br>4             | M<br>DAOAD<br>されていた。<br>2X:XY(3,913)<br>down-origin<br>11<br>11<br>11<br>11<br>11<br>11<br>11<br>11<br>11<br>11<br>11<br>11<br>11                    | 1<br>1<br>1<br>1<br>1<br>1<br>1<br>1<br>1<br>1<br>1<br>1<br>1<br>1                                                                                                    | N<br>DA1up<br>yes<br>yes<br>xes<br>xes<br>xes<br>xes<br>xes<br>xes<br>xes<br>xes<br>xes<br>x                                                               | V0<br>(1.0000,1<br>n(1)mV dc<br>66.812<br>66.812<br>66.812<br>66.812<br>66.782<br>66.782<br>(1.0000,1<br>66.658<br>66.628                                                                                                    | 0<br>1AD<br>3<br>3<br>3<br>3<br>3<br>3<br>3<br>3<br>3<br>3<br>3<br>3<br>3                                                                                                    | P<br>BathBeforl<br>Before ,<br>Before ,<br>Bufore ,<br>Bifore ,<br>Bifore ,                                                                                                    | Q           Q           BathAfter Bat           After           After           After           After           After           After           O           C-0. 2709, 0. C           Refdown-cRef           0           0           0           0           0           0           0           0           0           0           0           0           0           0           0           0           0           0           0           0           0           0           0           0           0           0           0                                                                                                    | R         Provide the second second seco | S betal e<br>S 4<br>hAvg 4<br>0, 5<br>0, 5<br>0, 6<br>0, 6<br>0, 6<br>0, 6<br>0, 6<br>0, 6<br>0, 6<br>0, 6<br>0, 6<br>0, 6<br>0, 6<br>0, 6<br>0, 6<br>0, 6<br>0, 6<br>0, 6<br>0, 6<br>0, 6<br>0, 6<br>0, 6<br>0, 6<br>0, 6<br>0, 6<br>0, 7<br>0, 7<br>0 | T<br>80,1.(<br>efup-:<br>80,1.( | U           PointN.           1 down-or.           2 up-ori;           3 down-x           4 up-x           0           0           0           0           0           0           0           0           0           0           0           0           0           0           0           0           0           0           0           0           0           0           0           0           0           0           0           0           0           0           0           0           0           0           0           0           0           0           0           0           0 | x numdV<br>x numdV<br>x numdV<br>1<br>1<br>1<br>1<br>1<br>1<br>1<br>1<br>1<br>1<br>1<br>1<br>1                                                                                                    | dv<br>0<br>0<br>30<br>30<br>第子1<br>4<br>0<br>30<br>30<br>30<br>30<br>30<br>30<br>30<br>30<br>30<br>30<br>30<br>30<br>3                                                                                                    | 40<br>-40<br>40<br>40<br>40<br>40<br>40<br>40<br>40<br>40<br>40<br>10<br>79834<br>49516<br>79834<br>49516<br>29836<br>18799<br>70834<br>49516<br>18799<br>18799                                                                                                    | x<br>x<br>dZ<br>x<br>y<br>y<br>y<br>y<br>y<br>y<br>y<br>y<br>y<br>y<br>y<br>y<br>y                                                                                                    | 。<br>(1)<br>(1)<br>(1)<br>(1)<br>(1)<br>(1)<br>(1)<br>(1)                                                                                           | Y         0           0         0           0         0           0         0           0         0           0         0           0         0           0         0           0         0           0         0           0         0           0         0           0         0           0         0           0         0           0         0           13793         5. 19334           5. 19334         5. 18799           9. 15527         9. 15527           9. 15527         9. 76563                                                                                                    |
| ⇒ps<br>1<br>1<br>1<br>1<br>1<br>1<br>1<br>1<br>1<br>1<br>1<br>1<br>1<br>1<br>1<br>1<br>1<br>1<br>1                                                                                                    | I<br>DAOuy<br>yes<br>yes<br>yes<br>yes<br>18. bm<br>nPoin           | p [3.<br>p [3.<br>4<br>4<br>4<br>4<br>4<br>4<br>4<br>4<br>4<br>4<br>4<br>4<br>4             | M<br>DAOAD<br>离子 1 1<br>2X:XY(3, 913)<br>down-origin<br>11<br>11<br>11<br>11<br>11<br>11<br>11<br>11<br>11<br>11<br>11<br>11<br>11                   | 1<br>1<br>1<br>1<br>1<br>1<br>1<br>1<br>1<br>1<br>1<br>1<br>1<br>1<br>1<br>1<br>1<br>1<br>1                                                                                                    | N<br>DA1up<br>yes<br>yes<br>yes<br>高子 2<br>(1), XYZ<br>up=origi<br>1<br>1<br>1<br>1<br>1<br>1<br>1<br>1<br>1<br>1<br>1<br>1<br>1<br>1<br>1<br>1<br>1<br>1  | V0<br>(1. 0000, 1<br>n(1)mV dc<br>66, 813<br>66, 812<br>66, 812<br>66, 812<br>66, 812<br>66, 812<br>66, 812<br>66, 782<br>66, 782<br>66, 682<br>66, 682<br>66, 782<br>66, 782<br>66, 782<br>66, 682<br>66, 6 | 0<br>11AD<br>3<br>3<br>3<br>3<br>3<br>3<br>3<br>3<br>3<br>3<br>3<br>3<br>3                                                                                                    | P<br>BathBefor<br>Before<br>Before<br>Bufore<br>Before<br>Bufore<br>Before<br>Bufore<br>Before<br>Bufore<br>Before<br>Bufore<br>Before<br>Bufore<br>Bufo | Q           Q           BathAfter Bat           After           After           After           After           After           After           Q           O           Q           Q           Q           After           After           After           Q           Q <td< td=""><td>R         Part of the second second seco</td><td>S betal e<br/>S construction of the second second seco</td><td>T<br/>80,1.0<br/>efup-:<br/>80,1.0</td><td>U           PointN.           1 down-or.           2 up-ori:           3 down-x           4 up-x           0           0           0           0           0           0           0           0           0           0           0           0           0           0           0           0           0           0           0           0           0           0           0           0           0           0           0           0           0           0           0           0           0           0           0</td><td>y ame dX rig gir i i i i i i i i i i i i i i i i</td><td>dY<br/>0<br/>0<br/>30<br/>30<br/>30<br/>2<br/>5<br/>2<br/>5<br/>2<br/>5<br/>2<br/>5<br/>2<br/>5<br/>2<br/>5<br/>2<br/>5<br/>2<br/>5<br/>2<br/>5<br/>2</td><td>40<br/>-40<br/>40<br/>40<br/>40<br/>40<br/>40<br/>40<br/>40<br/>40<br/>10<br/>40<br/>10<br/>40<br/>10<br/>40<br/>10<br/>40<br/>10<br/>70834<br/>40510<br/>82821<br/>18799<br/>18799<br/>18799<br/>18799<br/>18799<br/>18799</td><td>X<br/>X<br/>Z<br/>Z<br/>Z<br/>Z<br/>Z<br/>Z<br/>Z<br/>Z<br/>Z<br/>Z<br/>Z<br/>Z<br/>Z</td><td>。<br/>(株) (1) (1) (1) (1) (1) (1) (1) (1) (1) (1</td><td>Y           0           0           0           0           0           0           0           0           0           0           0           0           0           0           0           0           0           0           0           0           0           0           0           0           0           0           0           0           0           0           0           0           0           0           0           0           0           0           0           0           0           0           0           0           0           0           0           0           0           0           0           0           0</td></td<> | R         Part of the second second seco | S betal e<br>S construction of the second second seco                                                                                                    | T<br>80,1.0<br>efup-:<br>80,1.0 | U           PointN.           1 down-or.           2 up-ori:           3 down-x           4 up-x           0           0           0           0           0           0           0           0           0           0           0           0           0           0           0           0           0           0           0           0           0           0           0           0           0           0           0           0           0           0           0           0           0           0           0                                                                         | y ame dX rig gir i i i i i i i i i i i i i i i i                                                                                                    | dY<br>0<br>0<br>30<br>30<br>30<br>2<br>5<br>2<br>5<br>2<br>5<br>2<br>5<br>2<br>5<br>2<br>5<br>2<br>5<br>2<br>5<br>2<br>5<br>2                                                                                                    | 40<br>-40<br>40<br>40<br>40<br>40<br>40<br>40<br>40<br>40<br>10<br>40<br>10<br>40<br>10<br>40<br>10<br>40<br>10<br>70834<br>40510<br>82821<br>18799<br>18799<br>18799<br>18799<br>18799<br>18799                                                                                                    | X<br>X<br>Z<br>Z<br>Z<br>Z<br>Z<br>Z<br>Z<br>Z<br>Z<br>Z<br>Z<br>Z<br>Z                                                                                                    | 。<br>(株) (1) (1) (1) (1) (1) (1) (1) (1) (1) (1                                                                                                    | Y           0           0           0           0           0           0           0           0           0           0           0           0           0           0           0           0           0           0           0           0           0           0           0           0           0           0           0           0           0           0           0           0           0           0           0           0           0           0           0           0           0           0           0           0           0           0           0           0           0           0           0           0           0                                                                                                    |
| ⇒ps<br>1<br>1<br>1<br>1<br>1<br>1<br>1<br>1<br>1<br>1<br>1<br>1<br>1<br>1<br>1<br>1<br>1<br>1<br>1                                                                                                    | I DAOuy<br>yes<br>yes<br>yes<br>yes<br>18. bm                       | p [3.<br>p [3.<br>4<br>4<br>4<br>4<br>4<br>4<br>4<br>4<br>4<br>4<br>4<br>4<br>4             | M<br>DAOAD<br>这子 1 1<br>2X:XY(3, 913)<br>down-origin<br>1<br>1<br>1<br>1<br>1<br>1<br>1<br>1<br>1<br>1<br>1<br>1<br>1<br>1<br>1<br>1<br>1<br>1<br>1  | 1<br>1<br>1<br>1<br>1<br>1<br>1<br>1<br>1<br>1<br>1<br>1<br>1<br>1<br>1<br>1<br>1<br>1<br>1                                                                                                    | N<br>DA1up<br>yes<br>yes<br>yes<br>(高子 2<br>(1), XYZ<br>(1), XYZ<br>(1)<br>(31), XYZ<br>(1)<br>(1)<br>(1)<br>(1)<br>(1)<br>(1)<br>(1)<br>(1)<br>(1)<br>(1) | V0<br>(1. 0000, 1<br>n (1)mV da<br>66, 812<br>66, 812<br>66, 812<br>66, 812<br>66, 812<br>66, 812<br>66, 812<br>66, 812<br>66, 782<br>66, 782<br>66, 782<br>66, 782<br>66, 782<br>(1. 0000, 1<br>66, 658<br>66, 628<br>66, 628<br>66, 628                                                                                                    | 0<br>11AD<br>3<br>3<br>3<br>3<br>3<br>3<br>3<br>3<br>3<br>3<br>3<br>3<br>3                                                                                                    | P<br>BathBefor<br>Before ,<br>Before ,                                                                                                    | Q           Q           SathAfter           After           After           After           After           After           After           After           O           C-0. 2709, 0. 0           Refdown-cRef           0           0           0           0           0           0           0           0           0           0           0           0           0           0           0           0           0           0           0           0           0           0           0           0           0           0                                                                                                    | R         Part of the second second seco | S betal e<br>S bAvg #<br>0.5<br>0.5<br>0.5<br>0.5<br>0.5<br>0.5<br>0.5<br>0.5                                                                                                    | T<br>80,1.(<br>efup-:<br>80,1.( | U           PointN.           1 down-o:           2 up-ori;           3 down-x           4 up-x           0           0           0           0           0           0           0           0           0           0           0           0           0           0           0           0           0           0           0           0           0           0           0           0           0           0           0           0           0           0           0           0           0           0           0                                                                          | y ame dX rig gir i i i i i i i i i i i i i i i i                                                                                                    | dY<br>0<br>0<br>30<br>高子 1<br>2<br>5<br>2<br>5<br>2<br>5<br>2<br>5<br>2<br>5<br>2<br>5<br>2<br>5<br>2<br>5<br>2<br>5<br>2                                                                                                    | 40<br>-40<br>40<br>dV<br>dV<br>(1) 10<br>78834<br>49316<br>88281<br>18799<br>18799<br>185527<br>76563<br>0.0708                                                                                                    | x<br>x<br>dZ<br>y<br>y<br>y<br>y<br>y<br>y<br>y<br>y<br>y<br>y<br>y<br>y<br>y<br>y<br>y<br>y<br>y<br>y                                                                                                    | (4)<br>0<br>0<br>0<br>0<br>0<br>0<br>0<br>0<br>0<br>0<br>0<br>0<br>0                                                                                | Y<br>0<br>0<br>0<br>0<br>0<br>0<br>0<br>0<br>0<br>0<br>0<br>0<br>0<br>0<br>0<br>0<br>0<br>0<br>0                                                                                                    |
| ⇒ps<br>1<br>1<br>1<br>1<br>1<br>1<br>1<br>1<br>1<br>1<br>1<br>1<br>1<br>1<br>1<br>1<br>1<br>1<br>1                                                                                                    | I DAOuy<br>yes<br>yes<br>yes<br>yes<br>yes<br>a8. bm<br>nPoin       | p [3.<br>p [3.<br>1 4<br>4<br>4<br>4<br>4<br>4<br>4<br>4<br>4<br>4<br>4<br>4<br>4<br>4      | M<br>DAOAD<br>离子 1 、<br>2X:XY(3, 913<br>down-orlgin<br>1<br>1<br>1<br>1<br>1<br>1<br>1<br>1<br>1<br>1<br>1<br>1<br>1<br>1<br>1<br>1<br>1<br>1<br>1   | 1<br>1<br>1<br>1<br>1<br>1<br>1<br>1<br>1<br>1<br>1<br>1<br>1<br>1                                                                                                    | N<br>DA1up<br>yes<br>yes<br>次子 2<br>了31), XYZ<br>up-origi<br>1<br>1<br>1<br>1<br>1<br>1<br>1<br>1<br>1<br>1<br>1<br>1<br>1<br>1<br>1<br>1<br>1<br>1        | V0<br>(1.0000,1<br>n(1)mV dc<br>66.812<br>66.812<br>66.812<br>66.812<br>66.812<br>66.782<br>66.782<br>66.782<br>66.782<br>66.782<br>66.782<br>66.628<br>66.628<br>66.628<br>66.628<br>66.628<br>66.628                                                                                                    | 0<br>11AD<br>3<br>3<br>3<br>3<br>3<br>3<br>3<br>3<br>3<br>3<br>3<br>3<br>3                                                                                                    | P<br>BathBeforl<br>Before ,<br>Before ,                                                                                                    | Q         Q           BathAfter Bat         After           After         After           After         After           After         After           After         After           After         After           After         After           After         After           After         D           0         0           0         0           0         0           0         0           0         0           0         0           0         0           0         0           0         0           0         0           0         0           0         0           0         0                                                                                                    | R         Particular           1         1           1         1           1         1           1         1           1         1           1         1           1         1           1         1           1         0           0         0           0         0           0         0           0         0           0         0           0         0           0         0           0         0           0         0           0         0           0         0           0         0           0         0           0         0                                                                                                    | S betal e<br>S bar of the second second                                                                                                    | T<br>80,1.(<br>efup-:<br>80,1.( | U           PointN.           1 down-or.           2 up-ori.           3 down-w.           4 up-x           0           0           0           0           0           0           0           0           0           0           0           0           0           0           0           0           0           0           0           0           0           0           0           0           0           0           0           0           0           0           0           0           0           0           0           0           0                                                | x numdV<br>x numdV<br>x numdV<br>1<br>1<br>1<br>1<br>1<br>1<br>1<br>1<br>1<br>1<br>1<br>1<br>1                                                                                                    | dĭ       0       30       30       30       30       2       2       2       2       2       2       2       2       2       2       2       2       2       2       2       2       2       2       2       2       2       2       2       2       2       2       2       2       2       2       2       2       3       3       3       3       3       3       3       3       3       3       3       3       3       3       3       3       3       3       3       3       3       3       3       3       3       3       3       3       3       3 <td>40           -40           40           40           40           40           40           40           40           40           40           40           40           40           40           40           40           40           40           40           40           40           40           40           40           40           40           40           40           40           49316           82811           18799           15527           76563           0.9768           9.9766</td> <td>x<br/>x<br/>dZ<br/>y<br/>y<br/>y<br/>y<br/>y<br/>y<br/>y<br/>y<br/>y<br/>y<br/>y<br/>y<br/>y<br/>y<br/>y<br/>y<br/>y<br/>y</td> <td>di<br/>0<br/>0<br/>0<br/>0<br/>0<br/>0<br/>0<br/>0<br/>0<br/>0<br/>0<br/>0<br/>0</td> <td>Y           0           0           0           0           0           0           0           0           0           0           0           0           0           0           0           0           0           0           0           10           0</td> | 40           -40           40           40           40           40           40           40           40           40           40           40           40           40           40           40           40           40           40           40           40           40           40           40           40           40           40           40           40           40           49316           82811           18799           15527           76563           0.9768           9.9766                                                                                                    | x<br>x<br>dZ<br>y<br>y<br>y<br>y<br>y<br>y<br>y<br>y<br>y<br>y<br>y<br>y<br>y<br>y<br>y<br>y<br>y<br>y                                                                                                    | di<br>0<br>0<br>0<br>0<br>0<br>0<br>0<br>0<br>0<br>0<br>0<br>0<br>0                                                                                 | Y           0           0           0           0           0           0           0           0           0           0           0           0           0           0           0           0           0           0           0           10           0                                                                                                    |
| ⇒ps<br>1<br>1<br>1<br>1<br>1<br>1<br>1<br>1<br>1<br>1<br>1<br>1<br>1<br>1<br>1<br>1<br>1<br>1<br>1                                                                                                    | I DAOuy<br>yes<br>yes<br>yes<br>yes<br>18. bm<br>nPoin              | p [3.<br>p [3.<br>4<br>4<br>4<br>4<br>4<br>4<br>4<br>4<br>4<br>4<br>4<br>4<br>4             | M<br>DAOAD<br>离子 1 、<br>2X:XY(3, 913)<br>down-origin<br>10<br>11<br>11<br>11<br>11<br>11<br>11<br>11<br>11<br>11<br>11<br>11<br>11                   | 1<br>1<br>1<br>1<br>1<br>1<br>1<br>1<br>1<br>1<br>1<br>1<br>1<br>1                                                                                                    | N<br>DAlup<br>yes<br>yes<br>yes<br>(高子 2<br>(1), XYZ<br>up-origi<br>1<br>1<br>1<br>1<br>1<br>1<br>1<br>1<br>1<br>1<br>1<br>1<br>1<br>1<br>1<br>1<br>1<br>1 | V0<br>(1.0000,1<br>n(1)mV dc<br>66.812<br>66.812<br>66.812<br>66.812<br>66.782<br>66.782<br>(1.0000,1<br>66.628<br>66.628<br>66.628<br>66.628<br>66.628<br>66.628<br>66.628                                                                                                    | 0<br>14AD<br>3<br>3<br>3<br>3<br>3<br>3<br>3<br>3<br>3<br>3<br>3<br>3<br>3                                                                                                    | P<br>BathBeforl<br>Before ,<br>Before ,                                                                                                    | Q           Q           BathAfter Bat           After           After           After           After           After           After           After           After           After           O           C           Q           Q                                                                                                    | R         Particular           1         1           1         1           1         1           1         1           1         1           1         1           1         1           1         1           1         1           1         1           1         1           1         1           1         1           1         1           1         1           1         1           1         1           1         1           1         1           1         1           1         1           1         1           1         1           1         1           1         1           1         1           1         1           1         1           1         1           1         1           1         1           1         1           1         1           1         1           1                                                                                                    | S betal e<br>S 4<br>hAvg 4<br>0, 5<br>0, 5<br>0, 6<br>0, 0<br>0<br>0<br>0<br>0<br>0<br>0<br>0<br>0<br>0<br>0<br>0<br>0<br>0                                                                                                    | T<br>80,1.0<br>efup             | U           PointN.           1 down-or.           2 up-ori;           3 down-x           4 up-x           0           0           0           0           0           0           0           0           0           0           0           0           0           0           0           0           0           0           0           0           0           0           0           0           0           0           0           0           0           0           0           0           0           0           0           0           0           0           0           0           0 | V           ame dX           rig           gir           ame dX           rig           ame dX           ame dX | dv<br>dv<br>dv<br>dv<br>dv<br>dv<br>dv<br>dv<br>dv<br>dv                                                                                                    | 40<br>-40<br>40<br>40<br>40<br>40<br>40<br>40<br>40<br>40<br>40<br>40<br>40<br>40<br>4                                                                                                    | x<br>x<br>dZ<br>y<br>y<br>y<br>y<br>y<br>y<br>y<br>y<br>y<br>y<br>y<br>y<br>y<br>y<br>y<br>y<br>y<br>y                                                                                                    |                                                                                                    | Y         0           0         0           0         0           0         0           0         0           0         0           0         0           0         0           0         0           0         0           0         0           0         0           0         0           0         0           0         0           10         97653           10         97653           10         97653                                                                                                    |

图 15 双电极 (离子/离子) 测试原始数据表格

填写完毕后,就可以计算并显示在换算表格内,如需编辑流速数据,请拷贝到其它表格上进行操作,见图 16。

|      | A           | В        | С            | D                                           | E                | F          | G            | Н              |                                             | J                 | K      |
|------|-------------|----------|--------------|---------------------------------------------|------------------|------------|--------------|----------------|---------------------------------------------|-------------------|--------|
| 1    |             |          |              |                                             |                  |            |              |                |                                             |                   |        |
|      | <u>返回目录</u> |          |              |                                             |                  | 1          |              |                |                                             |                   |        |
|      |             |          |              |                                             |                  |            | 8            |                |                                             |                   |        |
|      |             |          |              |                                             |                  |            | GED          |                |                                             |                   |        |
|      |             |          |              |                                             |                  |            |              |                |                                             |                   |        |
|      |             |          |              |                                             | 美国扬牧(;           | 相目北方       | 三重致中学        |                |                                             |                   |        |
| 2    |             |          |              |                                             | 75 FU 421 10- 11 | G /1 /0 /1 |              |                |                                             |                   |        |
| 3    |             |          |              |                                             | 双电极(             | 离子/离子) (   | <b>流速换算表</b> |                |                                             |                   |        |
| -    |             |          |              |                                             |                  |            |              |                |                                             |                   | -      |
| 7    | 1           |          | 法计报告         | 合入下对称握                                      |                  |            |              | 法选择/绘          | () 下列数据                                     |                   | 1      |
| 8    |             | 测贵室子1    | 由枢移动距离dr(um) | 斜來Slope(m)//decade)                         | 都昭Intercent (mV) |            |              | 由枢移动距离dr(um)   | AxSlope(m)//decade)                         | 裁距Intercent (m)() | •      |
| 9    |             | H+       | 30           | 56 10943                                    | 330 0177         |            | Cd2+         | 30             | 29 88328                                    | 195 7345          | 1      |
| 10   | L           |          |              | 00.10010                                    | 000.0111         |            | 002.         |                | 20.00020                                    | 100.1010          | -      |
| 11   | [           | V0 (mV)  | dV (µV)      | J (pmol·cm <sup>-2</sup> ·s <sup>-1</sup> ) | 注: 流速 (J) 正值     | 为外流        | V0 (mV)      | <b>dV</b> (μV) | J (pmol·cm <sup>-2</sup> ·s <sup>-1</sup> ) | 注: 流速 (J) 正值      | 首为外流   |
| 12   |             | 183.368  | 5.79834      | 22.61048913                                 | 负值为内流 直          |            | 166.813      | -0.30518       | -6.139164223                                | 负值为内流 🗎           | L      |
| 13   |             | 183.214  | 5.79834      | 22.46804685                                 |                  |            | 166.812      | -0.61035       | -12.27732706                                |                   |        |
| 14   |             | 183.09   | 5.49316      | 21.17762842                                 | 接                |            | 166.812      | -0.30518       | -6.138691202                                | 技                 | Σ<br>ζ |
| 15   |             | 182.906  | 5.79834      | 22.18584872                                 |                  |            | 166.812      | -0.61035       | -12.27732706                                |                   |        |
| 16   |             | 182.782  | 5.18799      | 19.75005599                                 | ▶ 得              |            | 166.812      | -0.61035       | -12.27732706                                | 💊 🧍               | ļ.     |
| 17   |             | 182.69   | 5.79834      | 21.99006064                                 |                  |            | 166.812      | -0.30518       | -6.138691202                                |                   |        |
| 18   |             | 182.566  | 5.49316      | 20.72709464                                 | 至                |            | 166.782      | -0.30518       | -6.124517523                                | 至                 | l.     |
| 19   |             | 182.474  | 4.88281      | 18.35494773                                 | - 10             |            | 166.782      | -0.30518       | -6.124517523                                |                   | 9      |
| 20   |             | 182.382  | 5.18799      | 19.42850595                                 | छ                |            | 166.782      | -0.30518       | -6.124517523                                | 球                 | r      |
| 21   |             |          |              |                                             | [45]             |            |              |                |                                             | 124               | 9      |
| 22   |             |          |              |                                             | 7                |            |              |                |                                             | -                 |        |
| 23   |             |          |              |                                             | 7                |            |              |                |                                             | 1                 |        |
| 24   |             |          |              |                                             |                  |            |              |                |                                             |                   |        |
| 25   |             |          |              |                                             | 流                |            |              |                |                                             | 沂                 | ì      |
| 26   |             |          |              |                                             |                  |            |              |                |                                             |                   |        |
| 27   |             |          |              |                                             | 速                |            |              |                |                                             | 速                 | 3      |
| 14 4 | ▶▶∖目录       | /离子流速换算表 | /分子流速换算表/    | IAA流速换算表 / 膜由                               | 1位换算表 双电极        | (离子)离子     | ) 流速换算表 双电   |                | 流 検算表 く                                     |                   |        |
|      |             |          |              |                                             |                  |            |              |                |                                             |                   | _      |

图 16 双电极 (离子/离子) 流速换算时的表格

6) 双电极(离子/分子)流速换算方法

进入双电极(离子/分子)流速换算表后,查看可以选择的下拉菜单或需要直接输入的单元格,如下图17红色指示处。

测量离子、分子:分别从下拉菜单中选择测定的离子和分子种类;

电极移动距离:分别从下拉菜单中选择测定时电极往复运动的距离 dr;

斜率值、截距值:分别从原始数据 excel 表格中找到,并直接输入或拷贝粘贴到相应位置;

V0、dV: 分别从原始数据 excel 表格中找到,并直接输入或拷贝粘贴到相应位置;

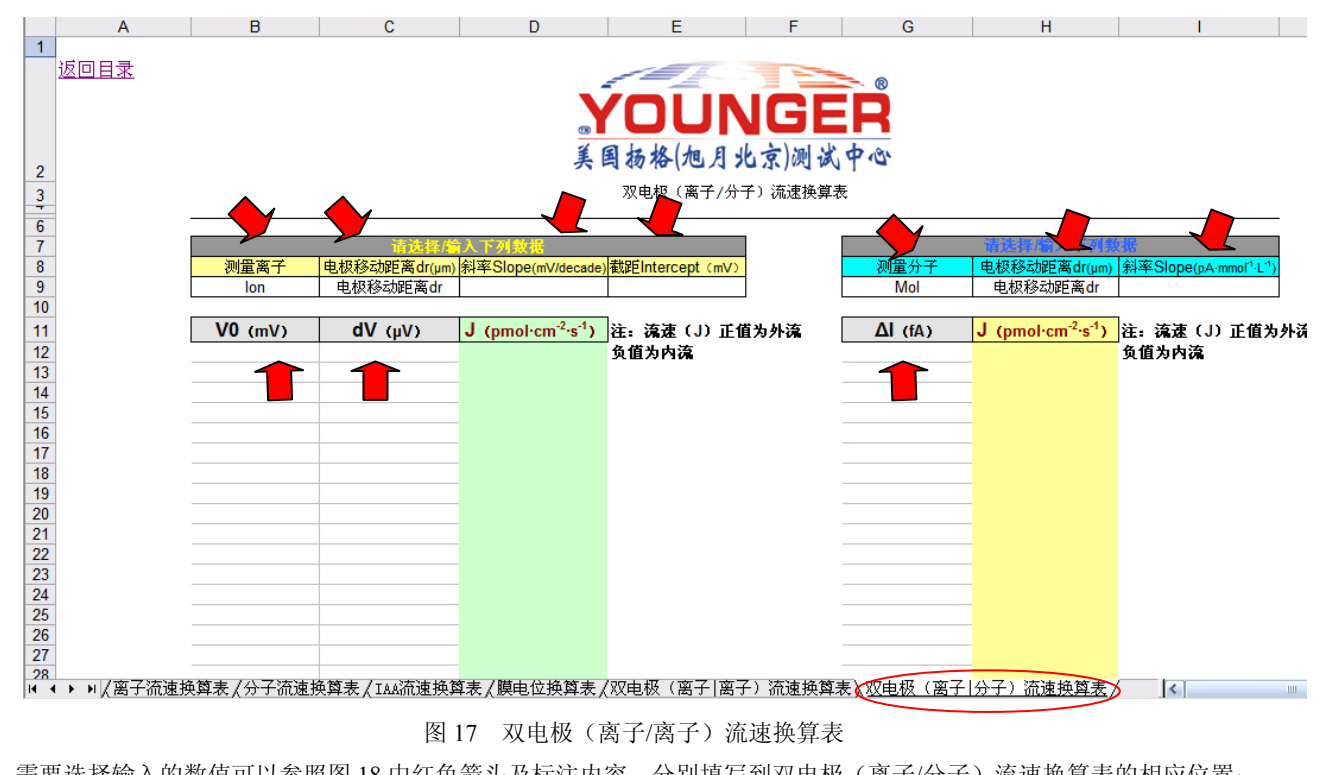

需要选择输入的数值可以参照图 18 中红色箭头及标注内容,分别填写到双电极(离子/分子)流速换算表的相应位置;

|    | Н                 | I        | J          | K            | т             | w       | N            | 0                | Р                  | Q               | R                 |
|----|-------------------|----------|------------|--------------|---------------|---------|--------------|------------------|--------------------|-----------------|-------------------|
| 1  | X-30IonCalibratio | Conc1    | Conc2      | Vconc2       | 洞具肉乙的。        | いち おり   | ne ol od     | NernstSlope      | NernstIntercept    | H+              |                   |
| 2  | X-30IonCalibratio | 0.00035  | 5 0.000051 | 60.4787:     | 侧里齿丁的和        | 守平、 餌   | 吧 73         | 51.909355        | 283.163768         |                 |                   |
| 3  | V-90 Double probe | Potetion | n Tilt     | DAOAD        | pinap         | DITTID  | Before       |                  |                    |                 |                   |
| 4  |                   | or       | n Tilt     | DAOAD        | DA1up         | DA1AD   | BathBefore   | #                | PointName          |                 |                   |
| 5  | 电放移动距离            | dr (     | 0 0        | 1            | yes           | 3       | Before       | 1                | Origin02           |                 |                   |
| 6  |                   |          | 0 0        | 1            | ves           | 3       | Before .     |                  | nH                 |                 |                   |
| 7  | X-30 Doub         |          | 0 0        |              | 'es           | 3       | Before       | ▲ 测量分子的斜望        | <u>۴</u>           |                 |                   |
| 8  | X-30 Doub         |          | 0 0        | 离子 V0        | res           | 3       | Before >     | /                |                    |                 |                   |
| 9  | X-30 Double probe |          | 0 0        | _            | res           | 3       | Before       | 02 斜率            |                    |                 |                   |
| 10 | X-30 Double probe |          | 0.2625     | -2003. 027   | C             | 0       | ) 3          | -3379.1258       | -209.373169        |                 |                   |
| 11 | LogEntry          | CK       |            |              |               |         |              |                  |                    |                 |                   |
| 12 | X-30 Double probe | DAO(V)   | DA1(V)     | OriginH(1)mV | OriginO2(1)mV | Х-Н( 🖹  | 「子 dV _      | OriginH-X-H(1)uV | OriginO2-X-O2(1)uV | $\Delta I$ (fA) | vgOriginO2-X-O2uV |
| 13 | X-30 Double probe | -1.202   | 7 1.009216 | 1019.26      | -1215.03      | 101     | 7            | -6.10352         | 640.86             |                 | 640.869           |
| 14 | X-30 Double probe | -1.3269  | 9 0.993958 | 1003.85      | -1340.75      | 1003.82 | 2 -134 42    | 27.4658          | 671.38             | 27. 4658        | 671.387           |
| 15 | X-30 Double probe | -1.50299 | 9 0.964966 | 974.551      | -1518.4       | 974.533 | -15 <b>N</b> | 18.3105          | 469.971            | 18.3105         | 469.971           |
| 16 | X-30 Double probe | -1.633   | 3 0.932617 | 941.873      | -1649.56      | 941.861 | -1649.99     | 12.207           | 430.298            | 12.207          | 430.298           |
| 17 | X-30 Double probe | -1.709   | 6 0.900269 | 909.213      | -1726.84      | 909.235 | -1727.26     | -21.3623         | 415.039            | -21.3623        | 415.039           |
| 18 | X-30 Double probe | -1.762   | 7 0.873413 | 882.095      | -1780.42      | 882.19  | -1780.87     | -94.6045         | 448.608            | -94.6045        | 448.608           |
| 19 | X-30 Double probe | -1.8188  | 5 0.851135 | 859.607      | -1837.24      | 859.723 | -1837.68     | -115.967         | 439.453            | -115.967        | 439.453           |
| 20 | X-30 Double probe | -1.88783 | 2 0.830383 | 838.641      | -1906.86      | 838.809 | -1907.2      | -167.847         | 341.797            | -167.847        | 341.797           |
| 21 | X-30 Double probe | -1.94763 | 3 0.813599 | 821.692      | -1967.3       | 821.921 | -1967.61     | -228, 882        | 311.279            | -228.882        | 311.279           |
| 22 | X-30 Double probe | -2.0019  | 5 0.784607 | 792.398      | -2022.14      | 792.706 | -2022.56     | -308.228         | 418.091            | -308.228        | 418.091           |
| 23 |                   |          |            |              |               |         |              |                  |                    |                 |                   |

图 18 双电极 (离子/分子)测试原始数据表格

填写完毕后,就可以计算并显示在换算表格内,如需编辑流速数据,请拷贝到其它表格上进行操作,见图 19。

|      | A           | В         | C              | D                                           | E                   | F            | G         | Н                                           |                |                                    |
|------|-------------|-----------|----------------|---------------------------------------------|---------------------|--------------|-----------|---------------------------------------------|----------------|------------------------------------|
| 1    |             |           |                |                                             |                     |              |           |                                             |                |                                    |
|      | <u>返回目录</u> |           |                |                                             | 100                 |              |           |                                             |                |                                    |
|      |             |           |                |                                             |                     |              | - ®       |                                             |                |                                    |
|      |             |           |                |                                             |                     | IGE          |           |                                             |                |                                    |
|      |             |           |                |                                             | 001                 |              |           |                                             |                |                                    |
|      |             |           |                | 美                                           | 国扬格(旭月)             | 化京)测试        | ቀጭ        |                                             |                |                                    |
| 2    |             |           |                |                                             |                     |              |           |                                             |                |                                    |
| 3    |             |           |                |                                             | 双电极 ( 离子 <b>/</b> 分 | 子)流速换算表      | :         |                                             |                |                                    |
| 6    |             |           |                |                                             |                     |              |           |                                             |                |                                    |
| 7    |             |           | 请选择/篇          | 入下列数据                                       |                     | 1 1          |           | 请选择/输入下列载                                   | 据              |                                    |
| 8    |             | 测量离子      | 电极移动距离dr(µm)   | 斜率Slope(mV/decade)                          | 截距Intercept(mV)     | 1 1          | 测量分子      | 电极移动距离dr(µm)                                | 斜率Slope(pA-mmo | 0[ <sup>1</sup> ·L <sup>-1</sup> ) |
| 9    |             | H+        | 30             | 51.909355                                   | 283.163768          | 1            | 02        | 30                                          | -3379.1258     |                                    |
| 10   |             |           |                |                                             |                     |              |           |                                             |                |                                    |
| 11   |             | V0 (mV)   | <b>dV</b> (μV) | J (pmol·cm <sup>-2</sup> ·s <sup>-1</sup> ) | 注: 流速 (J) 正1        | <b>道为外</b> 流 | ΔI (fA)   | J (pmol·cm <sup>-2</sup> ·s <sup>-1</sup> ) | 注: 流速 (J) 正    | 值为外流                               |
| 12   |             | 1019.26   | -6.10352       | -0.340924546                                | 负值为内流               | L            | 640.869   | -1.586782386                                | 负值为内流          |                                    |
| 13   |             | 1003.85   | 27.4658        | 1.432660775                                 | 直                   |              | 671.387   | -1.662344513                                | Ĩ              | 1.                                 |
| 14   |             | 974.551   | 18.3105        | 0.838725261                                 | 1.55                |              | 469.971   | -1.163641407                                |                | x                                  |
| 15   |             | 941.873   | 12.207         | 0.483708556                                 | 援                   |              | 430.298   | -1.065411632                                | 見る             | Ę                                  |
| 16   |             | 909.213   | -21.3623       | -0.732395867                                |                     |              | 415.039   | -1.027630568                                |                | -                                  |
| 17   |             | 882.095   | -94.6045       | -2.876449768                                | 得                   |              | 448.608   | -1.110746928                                |                | \$                                 |
| 18   |             | 859.607   | -115.967       | -3.191416414                                |                     | -            | 439.453   | -1.08807928                                 |                | si .                               |
| 19   |             | 838.641   | -167.847       | -4.209548051                                | 到                   | -            | 341.797   | -0.846284434                                | 全              |                                    |
| 20   |             | 821.692   | -228.882       | -5.325444724                                |                     | -            | 311.279   | -0.770722307                                | ,              |                                    |
| 21   |             | 792.398   | -308.228       | -6.299105758                                | 呙                   |              | 418.091   | -1.03518/2/6                                | ý.             | Ĵ                                  |
| 22   |             |           |                |                                             | 7                   | -            |           |                                             |                | -                                  |
| 23   |             |           |                |                                             | 丁                   | -            |           |                                             | 1              | -                                  |
| 25   |             |           |                |                                             |                     | -            |           |                                             |                | <del>),</del>                      |
| 26   |             |           |                |                                             | 沉                   | -            |           |                                             | U              | ĩ.                                 |
| 27   |             |           |                |                                             | 油                   | -            |           |                                             | 27             | Ħ                                  |
| 28   |             |           |                |                                             | 迷                   | -            |           |                                             | <u>ب</u>       | <u>£</u>                           |
| 14 4 | ▶ ▶ //离子流速换 | 與專表/分子流速的 | 與算表/IAA流速换算    | 奪表 / 膜电位换算表 /                               | (双电极(离子 离-          | f) 流速换算表     | ▲ 双电极(离子) | 分子)流速换算表                                    | <              |                                    |
|      |             |           |                |                                             |                     |              |           |                                             |                |                                    |

图 19 双电极(离子/分子)流速换算时的表格